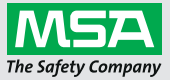

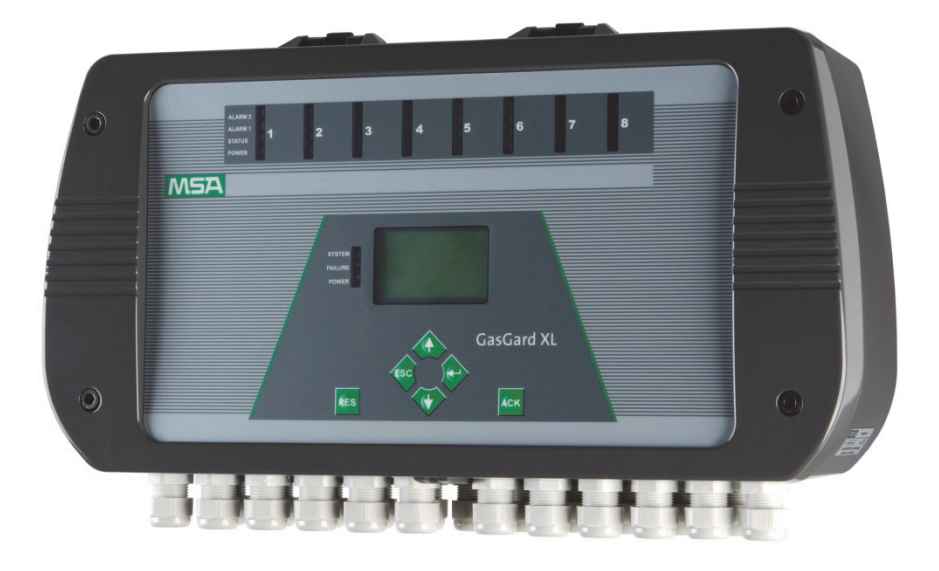

# Operating Manual GasGard XL Wall Mount Controller

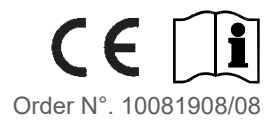

For the Declaration of Conformity, please visit the product page on MSAsafety.com.

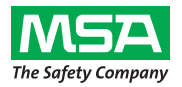

MSA Europe GmbH Schlüsselstrasse 12 8645 Rapperswil-Jona Switzerland

<sup>©</sup> MSA. All rights reserved.

# Contents

| 1. | Safe  | ty Regulations                                                                      | 6  |
|----|-------|-------------------------------------------------------------------------------------|----|
|    | 1.1.  | Correct Use                                                                         | 6  |
|    | 1.2.  | Liability Information                                                               | 6  |
| 2. | Desc  | cription                                                                            | 7  |
|    | 2.1.  | General overview                                                                    | 7  |
|    | 2.2.  | Control Unit                                                                        | 8  |
|    | 2.3.  | Front Panel                                                                         | 11 |
| 3. | Insta | allation                                                                            | 16 |
|    | 3.1.  | Mechanical Installation                                                             | 16 |
|    | 3.2.  | Electrical Installation                                                             | 17 |
| 4. | Ope   | ration                                                                              | 19 |
|    | 4.1.  | Basic Screen                                                                        | 19 |
|    | 4.2.  | Controls                                                                            | 21 |
|    | 4.3.  | Viewing Channel Information                                                         | 23 |
|    | 4.4.  | Viewing Events Archive                                                              | 24 |
| 5. | Cont  | figuration                                                                          | 27 |
|    | 5.1.  | System Menu                                                                         | 27 |
|    | 5.2.  | Relay Setting Menu                                                                  | 35 |
|    | 5.3.  | General Setting Menu                                                                |    |
|    | 5.4.  | Calibration                                                                         | 41 |
| 6. | Cont  | figuration Software                                                                 | 50 |
|    | 6.1.  | Installation and Start                                                              | 50 |
|    | 6.2.  | Using of Application                                                                | 51 |
|    | 6.3.  | Multilingual System                                                                 | 53 |
|    | 6.4.  | Setting Up Channels                                                                 | 53 |
|    | 6.5.  | Setting Up Output Relays                                                            | 54 |
|    | 6.6.  | Channel Calibration                                                                 | 55 |
| 7. | Main  | ntenance                                                                            | 55 |
| 8. | Tech  | nnical Specifications and Certifications                                            | 56 |
|    | 8.1.  | Technical Specifications                                                            |    |
|    | 8.2.  | Marking, Certificates and Approvals according to the<br>Directive 2014/34/EU [ATEX] |    |
|    | 8.3.  | Special conditions for safe use according to ATEX                                   |    |
|    |       | -                                                                                   |    |

# CONTENTS

| 001 |         | INICA                                      |    |
|-----|---------|--------------------------------------------|----|
| 9.  | Orde    | ring Information                           |    |
|     | 9.1.    | Controller                                 | 60 |
|     | 9.2.    | Accessories/Spares                         | 60 |
|     | 9.3.    | Spare Parts                                | 61 |
| Арр | endix A | - Sensor List                              | 62 |
|     | A-1     | List of sensors compatible with GasGard XL | 62 |
| App | endix B | - Wiring Diagrams                          | 64 |
|     | B-1     | Sensor type D-7100                         | 64 |
|     | B-2     | Sensor type D-7010                         | 64 |
|     | B-3     | Sensor Type D-715 K                        |    |
|     | B-4     | Sensor Type D-7152 K                       | 65 |
|     | B-5     | Sensor Type D-7711 K                       |    |
|     | B-6     | Sensor Type D-7711 K-PR                    |    |
|     | B-7     | Series 47 K Standard & PRP                 |    |
|     | B-8     | Series 47 K-HT                             | 67 |
|     | B-9     | Sensor Type DF-7010                        |    |
|     | B-10    | Sensor Type DF-7100                        |    |
|     |         |                                            |    |

MGV

| B-5  | Sensor Type D-7711 K                       | . 66 |
|------|--------------------------------------------|------|
| B-6  | Sensor Type D-7711 K-PR                    | 66   |
| B-7  | Series 47 K Standard & PRP                 | 67   |
| B-8  | Series 47 K-HT                             | . 67 |
| B-9  | Sensor Type DF-7010                        | 68   |
| B-10 | Sensor Type DF-7100                        | 68   |
| B-11 | Sensor Type DF-9200                        | 69   |
| B-12 | Sensor Type DF-9500                        | 69   |
| B-13 | Sensor Type DF-9500 with Safety Barrier    | .70  |
| B-14 | Sensor Type DF-9500 with Current Separator | .70  |
| B-15 | Sensor GD10                                | .71  |
| B-16 | ULTIMA X (2-wire)                          | .71  |
| B-17 | ULTIMA X (3-wire)/Ultima X5000/ S5000      | 72   |
| B-18 | Sensor Type DF-8603                        | 72   |
| B-19 | Sensor Type DF-8201                        | 73   |
| B-20 | Sensor Type DF-8250                        | 73   |
| B-21 | Sensor Type DF-8510                        | .74  |
| B-22 | Sensor Type FlameGard                      | .74  |
| B-23 | Sensor Type SafeEye 4xx/UV                 | 75   |
| B-24 | Sensor Type ULTIMA X IR/Ultima X5000 XIR   | .75  |
| B-25 | Transmitter RG3 LCD                        | .76  |
| B-26 | Sensor Type DF-7500                        | .76  |
| B-27 | Sensor Type DF-9500C                       | . 77 |
| B-28 | Sensor Type DF-9500C                       | .77  |
| B-29 | Sensor Type D500S                          | .78  |
| B-30 | Sensor Type Chillgard M100                 | . 78 |
|      |                                            |      |

# MSA

| Appendix C – Individual Relays Connection         |    |
|---------------------------------------------------|----|
| Appendix D – Terminal Connectors                  | 80 |
| GasGard XL                                        | 80 |
| Main Board                                        | 81 |
| Sensor Extention Board                            |    |
| Channel Relay Board                               |    |
| Appendix E – List of User Configurable Parameters | 84 |

# 1. Safety Regulations

# 1.1. Correct Use

GasGard XL Wall Mount Controller (hereinafter referred to as Control Unit) is a compact Control Unit in wall housing for connection of up to 8 EX, TOX and/or OX sensors. The Control Unit is suitable for a large number of applications in many industrial areas. Simplest installation and user-friendly configuration via push buttons with comfortable editing and copying functions make the unit an ideal control instrument for smaller, independent gas warning systems.

It is imperative that this operating manual be read and observed when using the product. In particular, the safety instructions, as well as the information for the use and operation of the product, must be carefully read and observed. Furthermore, the national regulations applicable in the user's country must be taken into account for a safe use.

### Danger!

This product is supporting life and health. Inappropriate use, maintenance or servicing may affect the function of the device and thereby seriously compromise the user's life. Before use the product operability must be verified. The product must

not be used, if the function test is unsuccessful, it is damaged, a competent servicing/maintenance has not been made, genuine MSA spare parts have not been used.

Alternative use, or use outside these specifications will be considered as noncompliance. This also applies especially to unauthorised alterations to the product and to commissioning work that has not been carried out by MSA or authorised persons.

It is recommended to read the procedures of the EN 60079-29-2 for selection, installation and maintain gas warning devices.

# 1.2. Liability Information

MSA accepts no liability in cases where the product has been used inappropriately or not as intended. The selection and use of the product are the exclusive responsibility of the individual operator.

Product liability claims, warranties also as guarantees made by MSA with respect to the product are voided, if it is not used, serviced or maintained in accordance with the instructions in this manual.

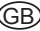

MSA

(GB)

# 2. Description

# 2.1. General overview

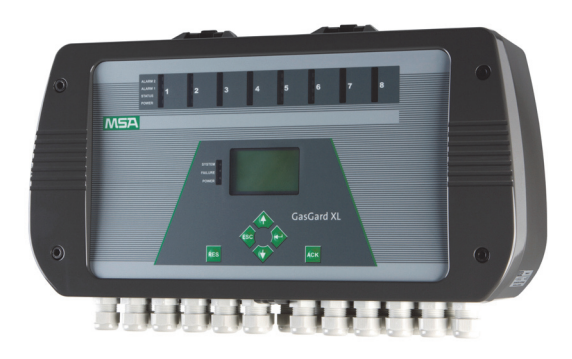

# Fig. 1 GasGard XL

The control system is a wall mounted version of a permanent gas warning device. It is used to monitor industrial premises and installations for the presence of combustible, explosive, toxic gases or air/vapour mixtures and oxygen content.

The control system provides power to the sensors, signal conditioning and display of measured gas concentrations, alarm thresholds, outputs for alarm devices and self-monitoring diagnostics.

Recommended operational lifetime according to EN 50271 is 20 years.

The unit consist of up to 8 channels for monitoring active or passive sensors. It can be used for:

- EX-monitoring for protecting operational plants and individuals working there by continuously monitoring the atmospheres for potentially explosive gases/vapours in air before they reach the lower explosion limit – activating alarms and initiating risk aversion measures.
- It is approved in accordance with Directive 2014/34/EU [ATEX].
- OX-monitoring for protecting individuals by continuously monitoring the atmosphere for oxygen deficiency or oxygen enrichment or monitoring the inerting of operational plants.
- It is approved in accordance with Directive 2014/34/EU [ATEX].
- **TOX-monitoring** for protecting individuals by continuously monitoring the atmosphere toxic gas concentrations.

In case of reaching the set limit values, e. g. maximum/minimum concentration in the atmosphere, an alarm will be activated.

Typical applications are:

- Chemical and petrochemical industry,
- Paint and solvent industry,
- Gas-processing industry and
- Municipal areas.

# 2.2. Control Unit

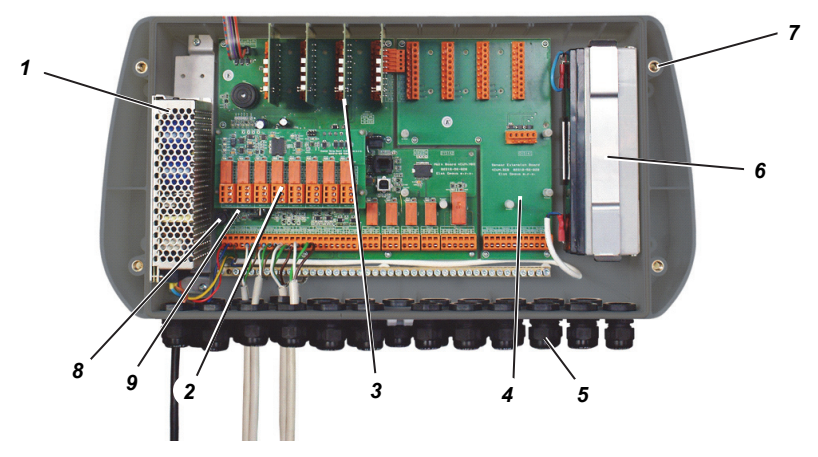

### Fig. 2 Enclosure

The Control Unit consist of the following basic modules:

- Enclosure with mounting holes (7) and cable entries (5)
- Power Supply (1)
- Backup Battery (6)
- Sensor Extension Board (4)
- Channel Board (3)
- Channel Relay Board (2)
- Internal Fuse T4 A (8)
- Internal Fuse T250 mA (9)

# 2.2.1. Wall Mount Enclosure

The Control Unit has a plastic ABS enclosure in accordance with IP 56. Dimensions 515 mm x 277 mm x 129 mm.

Cable entry points are not provided. They are predesigned on the bottom of the enclosure.

The front panel is moulded with predesigned holes for fully equipped configuration (8 channels).

The unit is mounted by 4 screws.

# 2.2.2. Power Supply

100 W for fully equipped unit from 4 to 8 channels.

The power supply is main AC.

Switching power supply certified CE, UL, CSA (100 to 255 VAC; 50/60 Hz).

In case of loss of main power the power supply automatically switches to backup battery (Power source for detectors from 24 VDC  $\pm 20$  %.).

# 2.2.3. Backup Battery

Two batteries 12 VDC/2.2 Ah (connected in series) can be incorporated optionally into the Control Unit. The batteries supply 20 minutes of backup for 8 catalytic combustion sensors.

Operating under back-up power is indicated on the front panel (Power LED starts blinking).

# 2.2.4. Main Board

The Main Board is equipped by the most performance microcontroller which offers many interfaces. Further it includes watchdog, internal buzzer (85 dB), standard common outputs and battery charger circuit.

All necessary information is stored on the Main Board.

Following communications are possible:

- 1 Ethernet configurable for ModBus TCP/IP (galvanically isolated)
- 1 RS485 configurable for ModBus RTU (galvanically isolated)
- 1 USB configurable for ModBus RTU.

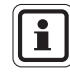

The communication shall not interfere with the operation of the Control Unit.

For SCADA visualization software all three interfaces can be used. For service access only both of ModBus RTU communications can be used (safety precaution).

(GB)

Standard common outputs are incorporate:

- 2 SPDT (Single Pole Double Throw) relays common alarm (ALARM 1 and ALARM 2)
- 1 DPDT (Double Pole Double Throw) relay common fault
- 2 addressable common horn relays.

# 2.2.5. Display Board

The Display Board is located on the back side of the lid.

It includes microcontroller, watchdog, push buttons and graphic display (128x64).

# 2.2.6. Sensor Extension Board

The sensor extension board is used for fixing channel boards and for connecting internal communication.

For Sensor connection please refer to Section 0.

# 2.2.7. Channel Board

There are two versions of channel boards available according to the requested sensor type (passive sensors, 4-20 mA transmitters).

Every board includes 4 LEDs (A1, A2, Status, Power) and fits to Channel's Connectors (4 on the Main Board, 4 on the Sensor Extension Board).

The sensors power and connection is designed as "fail-to-safe" (wrong connection/configuration does not damage the remote sensor).

# 2.2.8. Channel Relay Board

Every Channel Relay Board provides 8 output relays and is connected to the Main Board or to the Sensor Extension Board (one by one) via connectors. Relays are fully configurable by user from the front panel or from the connected PC via configuration software.

Two optional SPDT relays (**S**ingle **P**ole **D**ouble **T**hrow) per channel (8 relays per 4 channels) are configurable for individual alarms:

- Normally open/close
- Normally energized/de-energized
- Latching/non latching
- Increasing/decreasing
- N out of m voting
- New re-invoked alarms (common horn relays only)
- Grouping
- Contacts are resistive load.

# 2.2.9. Safety Symbols according to EN 61010-1

The following table shows the safety symbols used on the device according to EN 61010-1.

| Symbol      | Description                       |
|-------------|-----------------------------------|
|             | DC Voltage                        |
| $\sim$      | AC Voltage                        |
| Ť           | Earth Terminal                    |
|             | Protective Conductor Terminal     |
| A           | Caution, Risk of Electrical Shock |
| $\triangle$ | Caution, Risk of Danger           |

### **Table of Safety Symbols**

# 2.3. Front Panel

(GB)

The Front Panel allows communication with the Control Unit.

It is used to monitor the status of all connected field sensors, to determinate system settings and to configure all parts.

On the panel there are:

- LCD graphic display (5)
- Four control LEDs per channel (6)
- Three Common LEDs (1)
- Alarm Acknowledgement button (4)
- Alarm Reset button (2)
- Four Control push buttons (3)

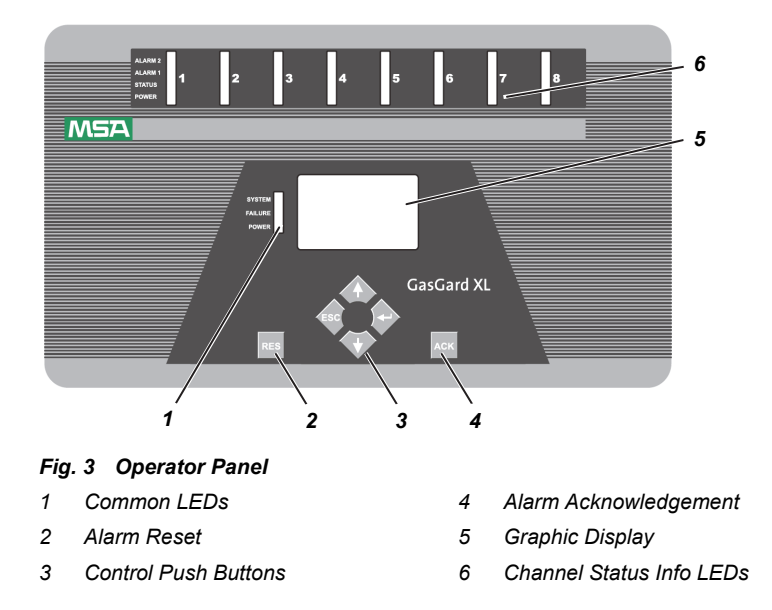

# 2.3.1. Graphic Display

The Control Unit has a 128 x 64 pixel large graphic display which shows information of all channels.

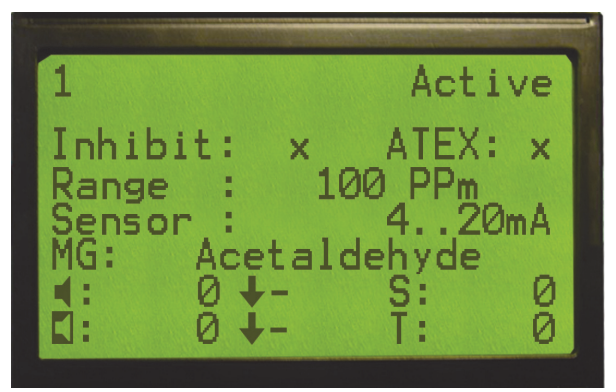

Fig. 4 Graphic Display

# 2.3.2. Control Push Buttons

Using the control push buttons you can operate the menu prompt as shown below. For more information please refer to Section 4.

|     | Right button [ ↩ ]    |
|-----|-----------------------|
|     | Up Button [ 1 ]       |
|     | Left button [ ESC ]   |
|     | Down button [ ↓ ]     |
| ACK | Alarm Acknowledgement |
| RES | Alarm Reset           |

MSA

# 2.3.3. Channel Board Status Info LEDs

For each of eight Control Channels there are four LEDs for monitoring the operating status of the units.

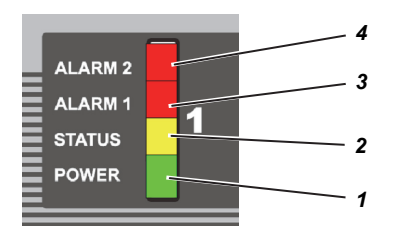

Fig. 5 Channel Status Info LEDs

| 1 | Power LED  | 3 | Alarm 1 LED |
|---|------------|---|-------------|
| 2 | Status LED | 4 | Alarm 2 LED |

- The Power LED (green) indicates the channel is under power and is enabled by the system.
- The Status LED (yellow) indicates the channel is in a fault condition.
   When the LED is blinking (with 0.5 Hz) the channel is inhibited or in service.
- The **Alarm 1 LED** (red) indicates that 1st alarm level has been reached. It indicates different statuses:

4 Hz blinking: 1st alarm level has been reached (not acknowledged yet)
Steady: 1st alarm is acknowledged but is still inside alarm range.
0.5 Hz blinking: 1st alarm is configured as latching. Measured value is out of alarm level (not reset yet).

• The **Alarm 2 LED** (red) indicates that 2<sup>nd</sup> alarm level has been reached. It indicates different statuses:

4 Hz blinking: 2nd alarm level has been reached (not acknowledged yet)

Steady: 2nd alarm is acknowledged but is still inside alarm range.

0.5 Hz blinking:2nd alarm is configured as latching. Measured value is out of alarm level (not reset yet).

# 2.3.4. Channel Relay Board Status LED

Each Channel Relay Board has a small smd LED on the board marked as VD1, which indicates different statuses:

| 0.5 Hz blinking | Channel Relay Board is activated in the system and works properly          |
|-----------------|----------------------------------------------------------------------------|
| Steady          | Channel Relay Board is activated in the system and is in a fault condition |
| Off             | Channel Relay Board is activated in the system                             |

# 2.3.5. Unit Status Info LEDs

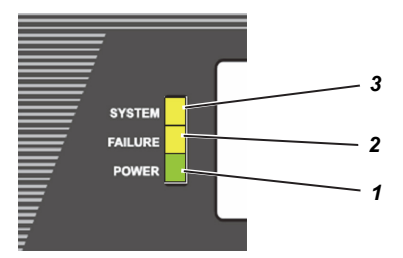

Fig. 6 Channel Status Info LEDs

1 Power LED

Failure LED

2

- 3 System LED
- The **Power LED** (green) indicates that the Control Unit is under power.
  - A blinking LED (0.5 Hz) indicates power supply from battery.
- The Failure LED (yellow) indicates that some sensor is in fault condition.
- The System LED (yellow) indicates that the Control Unit has a system fault.

# 3. Installation

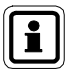

Before beginning the installation, with the help of the shipping documents and the sticker on the shipment carton, check that the delivered components are complete and correct.

The installation location for the Control Unit must be outside the potentially explosive area and free of corrosive gases.

Sensors for use in the Ex area must have the appropriate Ex approval and must be installed in accordance with all relevant local and national regulations.

MSA configures and calibrates all control systems with a checklist and all systems are supplied with a data sheet for each measuring point.

The gas warning system must only be installed by qualified personnel after reading the documentation supplied.

All relevant local and national regulations and instructions must be observed.

The correct assignment of each sensor and control system module must be ensured during installation by referring to the serial numbers indicated on the data sheet.

# 3.1. Mechanical Installation

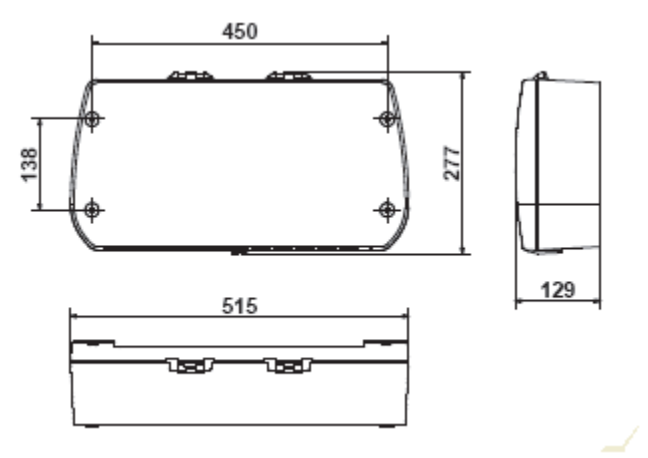

### Fig. 7 Mounting Drawing

Mount the Control Unit as follows:

- (1) Mark the holes as shown in Fig. 7 for the four fixing screws.
- (2) Drill four holes of appropriate diameter for wall plugs.
- (3) Remove the front panel from the enclosure.
- (4) Fix the unit to the wall, by appropriate screws (M6 screws or 6.4 mm SPAX)
- (5) Attach lid with existing screws.

# MSA

# 3.2. Electrical Installation

# Attention!

The control system must be installed only in compliance with the applicable regulations, otherwise the safe operation of the instrument is not guaranteed.

During installation, use the internal earth connection to ground the instruments.

If an external earth connection is permitted or demanded by the local authorities, it serves merely as additional earthing.

The installation location shall be selected such that the environmental conditions indicated in the technical data can be met.

When installing the Control Unit the following conditions must be met to comply with the EMC Directive

- To connect devices to the main power supply, a fault-free ground or fault-free potential bonding conductor must be provided.
- The user must ensure an appropriate supply voltage in accordance with EMC directives.
- All sensor and control cables must be shielded.
- Shielded cables must have at least 80 % coverage.
- Control and sensor cables must be installed physically separate from power supply cables.
- Shielded cables must be laid in a group. If cable lengths are to be extended using terminal boxes, the boxes must be shielded and the internal connections must be kept as short as possible.

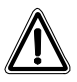

(GB)

# Warning!

When opening the instrument's housing care must be taken of high voltage danger from relay contacts and main power supply.

Only authorized person should be authorized to open the instrument. The AC mains source shall not be subjected to voltage variations exceeding the limits as specified in this Manual.

The AC mains source shall be free of any surges and sudden voltage changes due to heavy electrical loads and disturbances as caused by inductive or capacitive loads, false contacts and strong electromagnetic interference.

Do not penetrate the housing of the power supply with screw drivers or small parts. Care must be taken with screws falling into the power supply!

# 3.2.1. Power Supply

Standard power supply 100 to 255 VAC, 50/60 Hz, 24 VDC  $\pm$ 20 % is used to power internal circuits up.

Two options to power up the Gasgard XL are available by MSA:

- 1. Mains supply 100 to 255 VAC only
- 2. Mains supply 100 to 255 VAC and 24 VDC internal backup battery

Main voltage is connected to terminal L (Line), N (Neutral), and ground.

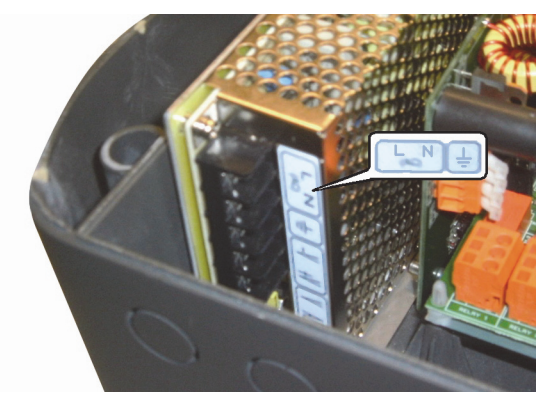

Fig. 8 Connecting Main Supply

# 3.2.2. Sensor connection

Sensor must be connected to the terminals on the main board or sensor extension board (for details  $\rightarrow$  Appendix C and Appendix D).

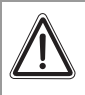

### Attention!

Follow the instructions for components subject to damage from static electricity!

Incorrect connection of the sensors shall not damage both of Control Unit or sensor.

The wiring diagrams for different sensors are shown in Appendix B. The sensors must be connected to the terminals using shielded cables.

For the maximum cable length of sensors refer to the technical specification.

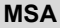

### 4 Operation

The control system's user interface is the integrated operation/display unit. This unit displays alarms and warnings as well as system parameters.

Connecting the operating unit to a PC permits a user friendly operator interface.

The input fields are set up as selection fields as much as possible, with all known inputs displayed. Selection is cursor-controlled, which makes use of the integrated operation/display unit very easy.

### 4.1. **Basic Screen**

The basic screen displays the information about active channels status (active, inhibit, in service) including information about the system (system date and time).

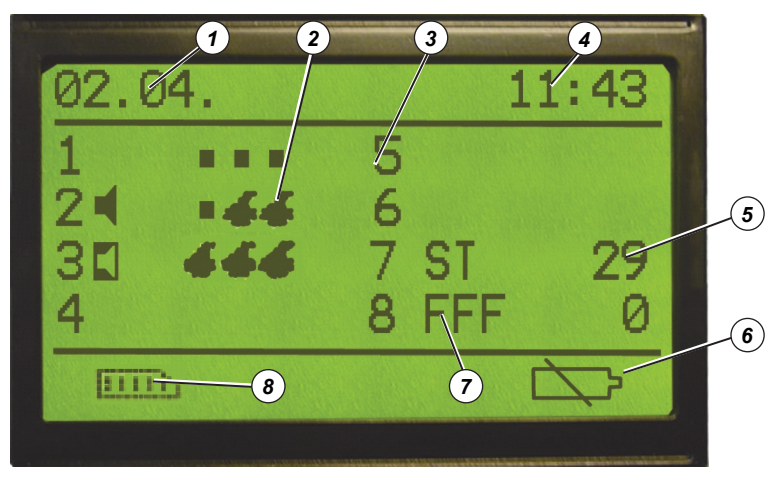

### Fig. 9 Basic Screen

- 1 System Date
- 2 FlameGard Status
- 3 Channel Number
- 4 System Time

System Date and Time **Channel Number** 

- 5 Actual Value
- 6 Battery Status
- 7 Status Information
- 8 Events Archive
- : Actual preset values for events archive
  - : Position of the channel board counted from the left to the right on the Main Board (1 ... 4) and the Sensor Extension Board (5 ... 8).
- Status Information : Information about the channel status (alarm, fault, in service etc.; see symbols)

| Actual Value   | : Measured value of gas concentration.                                                                                                    |
|----------------|----------------------------------------------------------------------------------------------------|
| Events Archive | : Last 1000 events (Alarms, Alarms<br>acknowledgement and reset, Faults, Calibrations<br>etc.) are stored in the memory and can be restored<br>by the operator. |

# Table of Status Info Symbols

| Symbol                                                                           | Description                                                                                                    |  |
|----------------------------------------------------------------------------------|----------------------------------------------------------------------------------------------------|--|
|                                                                                  | Alarm 1 Displayed if the alarm level is reached                                                                     |  |
|                                                                                  | Alarm 2<br>Displayed if the alarm level is reached                                                                  |  |
| F++                                                                              | <b>Overrange</b><br>Displayed if channel signal is above the range<br>(more than 105 % from FS).                    |  |
| <b>F</b> ↓↓                                                                      | <b>Underrange</b><br>Displayed if channel signal is below the range<br>(less than -5 % from FS)                     |  |
| FFF                                                                              | Sensor Fault Displayed if a sensor connection is broken or shorted                                                  |  |
| <b>F</b> Internal Channel Fault<br>Displayed if channel board has a system fault |                                                                                                    |  |
| <b>3C</b>                                                                        | In Service<br>Displayed if channel is in service mode (calibration)                                                 |  |
|                                                                                  | Inhibit<br>Displayed if channel is inhibited                                                                        |  |
| S                                                                                | STEL Alarm Displayed if the STEL alarm is reached                                                                   |  |
| T                                                                                | TWA Alarm Displayed if the TWA alarm is reached                                                                     |  |
|                                                                                  | Battery is included and is under charging.                                                                          |  |
|                                                                                  | Battery is included but discharged<br>(The symbol starts blinking (0.5 Hz) if the battery cable is<br>disconnected) |  |
|                                                                                  | Battery not included                                                                                                |  |

GB

If FlameGard is connected to the mA channel board then basic screen contains further symbols defining the FlameGard status:

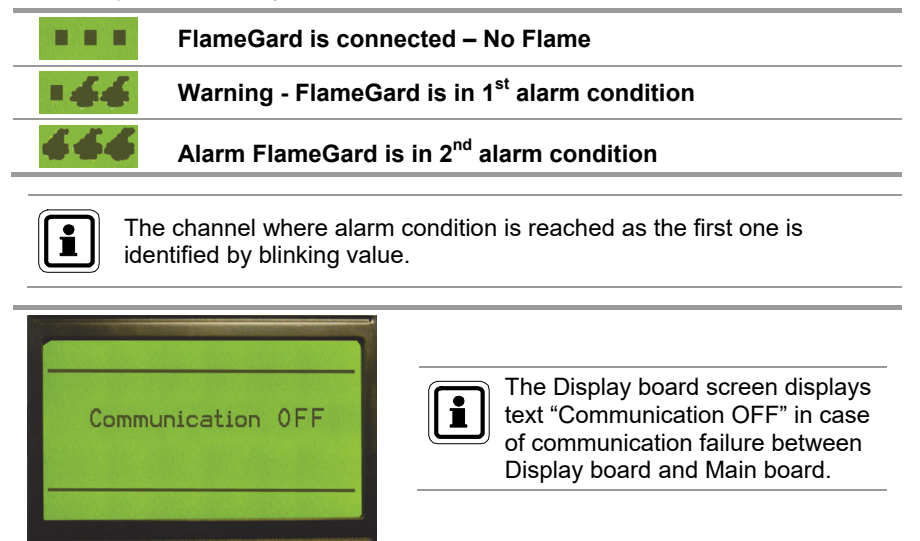

# 4.2. Controls

(GB)

On the front panel there are 4 control push buttons for operating and configure the Control Unit.

| Symbol | Description                                                                                                    |
|--------|----------------------------------------------------------------------------------------------------|
|        | <b>ENTER</b><br>Pressing this button will enter a lower menu or accept the change.                                                                                              |
|        | <b>UP</b><br>Pressing this button will change the values / options forward.<br>(Holding this button and pressing the DOWN button will change<br>the values / options backward). |
|        | <b>DOWN</b><br>Pressing this button will replace the cursor to the next position.                                                                                               |
|        | <b>ESCAPE</b><br>Pressing this button will escape the upper menu or cancel the change.                                                                                          |
| АСК    | <b>ACKNOWLEDGEMENT</b><br>In case of alarm pressing will disable audible signal.                                                                                                |

(GB)

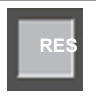

### RESET

Pressing this button will reset alarm relays to normal operating conditions (only in case of measured value drops below latching alarm level).

# Using the Hotkeys

Pressing some of the control push buttons on the front panel for a longer period will start some additional features of the basic screen.

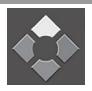

# UP

Pressing this button for 5 seconds will change the language from English to the local one.

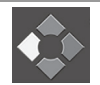

# ESCAPE

Pressing this button for 5 seconds will start the GasGard XL Selftest Process:

- a test of the LCD display
- a test of all LEDs
- a test of internal buzzer.

After finishing the selftest the actual firmware version for every assigned board will be displayed:

- C1 ... C8 Channel boards,
- R1 ... R2 Relay Boards,
- D- Display Board,
- M Main Board.

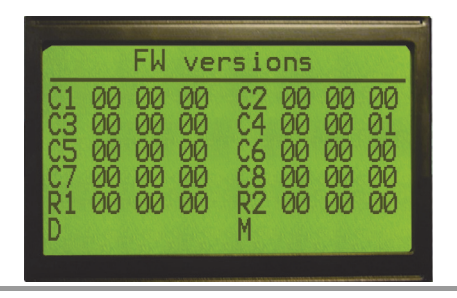

(GB)

# 4.3. Viewing Channel Information

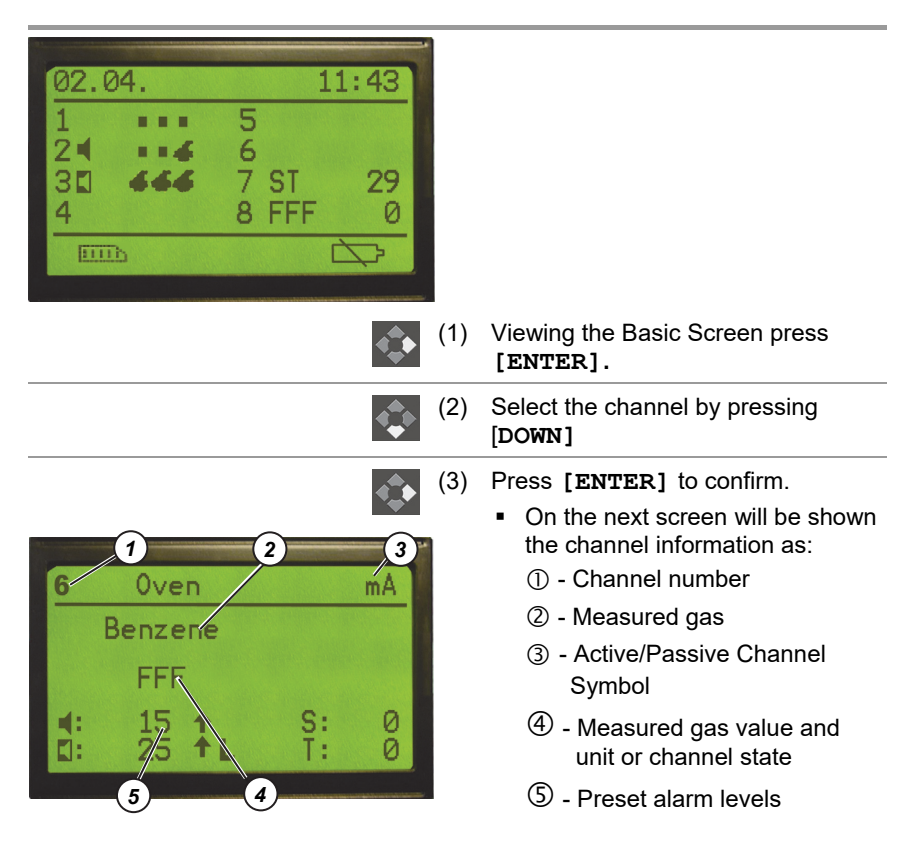

4.4.

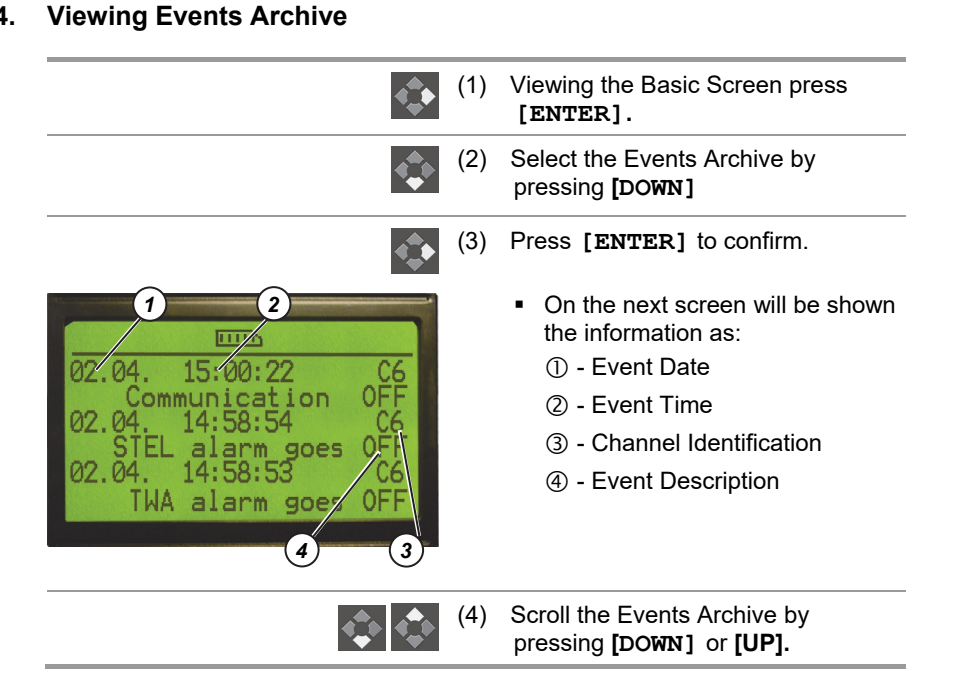

| List | of / | Assigne | d Events |
|------|------|---------|----------|
|------|------|---------|----------|

| 00 | Device Turned On           | 27 | Master Calibration Saved          |
|----|----------------------------|----|-----------------------------------|
| 01 | Communication OFF          | 28 | New Calibration Saved             |
| 02 | Communication ON           | 29 | Coil Relay 1 FAULT                |
| 03 | Board Reset                | 30 | Coil Relay 2 FAULT                |
| 04 | Alarm1 ON                  | 31 | Coil Relay 3 FAULT                |
| 05 | Alarm1 OFF                 | 32 | Coil Relay 4 FAULT                |
| 06 | Alarm1 Acknowledgement     | 33 | Coil Relay 5 FAULT                |
| 07 | Alarm1 Reset               | 34 | Coil Relay 6 FAULT                |
| 08 | Alarm2 ON                  | 35 | Coil Relay 7 FAULT                |
| 09 | Alarm2 OFF                 | 36 | Coil Relay 8 FAULT                |
| 10 | Alarm2 Acknowledgement     | 37 | Main Power Supply OFF             |
| 11 | Alarm2 Reset               | 38 | Main Power Supply ON              |
| 12 | UnderRange                 | 39 | Low Battery                       |
| 13 | OverRange                  | 40 | Battery FAULT                     |
| 14 | STEL alarm ON              | 41 | Common Coil Relay Horn2<br>FAULT  |
| 15 | STEL alarm OFF             | 42 | Common Coil Relay Horn1<br>FAULT  |
| 16 | STEL alarm Acknowledgement | 43 | Common Coil Relay Alarm2<br>FAULT |
| 17 | TWA alarm ON               | 44 | Common Coil Relay Alarm1<br>FAULT |
| 18 | TWA alarm OFF              | 45 | Common Coil Relay Fault<br>FAULT  |
| 19 | TWA alarm Acknowledgement  | 46 | RAM Check FAULT                   |
| 20 | Sensor FAULT               | 47 | ROM Check FAULT                   |
| 21 | System FAULT               | 48 | System Password entered           |
| 22 | Start of Calibration       | 49 | Calibration Password<br>entered   |
| 23 | ZG accepted                | 50 | Read FAULT                        |
| 24 | SG accepted                | 51 | Write FAULT                       |
| 25 | FAULT of ZG result         | 52 | Test Mode ON                      |
| 26 | FAULT of SG result         | 53 | Test Mode OFF                     |

26

| C1  | Channel Board 1       |  |
|-----|-----------------------|--|
| C2  | Channel Board 2       |  |
| C3  | Channel Board 3       |  |
| C4  | Channel Board 4       |  |
| C5  | Channel Board 5       |  |
| C6  | Channel Board 6       |  |
| C7  | Channel Board 7       |  |
| C8  | Channel Board 8       |  |
| R1  | Channel Relay Board 1 |  |
| R2  | Channel Relay Board 2 |  |
| DB  | Display Board         |  |
| MB  | Main Board            |  |
| RTC | Real Time Clock       |  |

GB

# 5. Configuration

All parameters of the GasGard XL Control Unit can be configured by pressing control pushbuttons on the front panel, or using configuration software tool ( $\rightarrow$  Section 6).

There are two menus that allow changing unit parameters:

### System Menu

The operator can change any parameter needed according to application requirements. The system menu is accessible only via access password.

From the system menu it is possible to enter additional menus for setting up the Control Unit:

- Relay Setting Menu for setting up individual relay parameters
- Calibration Menu for calibrating all channels
- General Setting Menu for setting up units general parameters

# **Direct access to the Calibration Menu**

The operator can calibrate every channel, but he is not able to change anything else on the configuration of the unit.

This function is accessible only via access password.

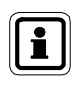

There are different passwords for System Menu and direct access to the Calibration Menu.

Passwords can be set in the General Setting Menu.

# 5.1. System Menu

(GB)

The system menu includes all parameters that allow fully configuring the complete unit as:

- Modifying channel parameters
- Output relays setting (Relays setting menu)
- Calibration (Calibration menu)
- General settings (General setting menu)

|                                  | <ul> <li>(1) Press [ENTER] and [ESCAPE] together and hold them for a second.</li> <li>You are prompted to input the password.</li> </ul>                                                                                                    |
|----------------------------------|----------------------------------------------------------------------------------------------------|
| 0                                | Access Password is any number from 1 to 9999.                                                                                                    |
|                                  | The factory password preset value is 123.                                                                                                    |
| $\diamond$ $\diamond$ $\diamond$ | (2) Use [UP]; [DOWN] and [ENTER] to enter the password.                                                                                                    |
|                                  | <ul> <li>(3) Press [ENTER] to confirm the password.</li> <li>If the password is valid the system menu screen appears.</li> </ul>                                                                                                    |
| 1                                | On the system menu screen are                                                                                                    |
| 3-6                              | displayed:                                                                                                    |
| 2 3 6 7                          | U - Channel Board Identification Mark                                                                                                    |
|                                  | Control of the second second sec |
|                                  | (3) - Setting icons                                                                                                    |
| 2 3                              |                                                                                                    |

# Channel number

If selected allows to set channel parameters.

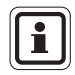

### **Channel Board Identification Mark**

Needs to be selected by operator to confirm that a channel board is inserted in the slot.

# **Relay Board Identification Mark**

Needs to be selected by operator to confirm that a channel relay board is inserted in the slot (left mark for the 1st board (connected to the Main Board) counting from the left, right mark for the 2nd board (connected to the Sensor Extension Board) counting from the left).

GB.

### MSA

(GB)

# Setting Icons

Marking icons will allow to enter into additional submenu as there are:

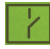

Relays setting menu (individual relays modification menu;  $\rightarrow$  Section 5.2).

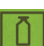

Calibration menu (Channel calibration;  $\rightarrow$  Section 5.4)

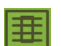

General setting menu (General parameters setting;  $\rightarrow$  Section 5.3)

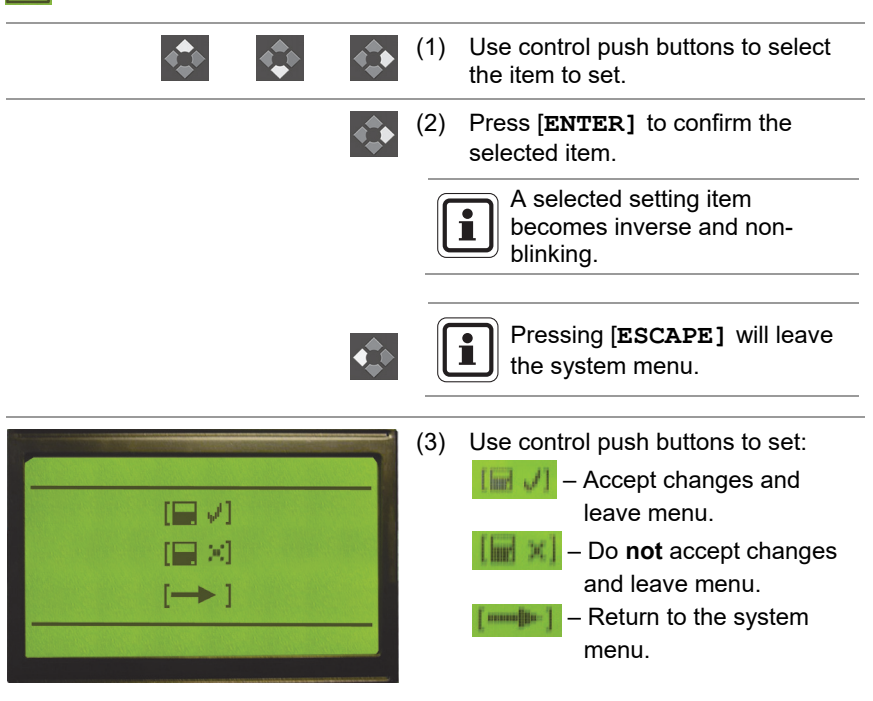

# 5.1.1. Description of Channel Parameters

|  |                      | (1) | Enter into System Menu $(\rightarrow$ Section 5.1).                                             |
|--|----------------------|-----|-------------------------------------------------------------------------------------------------|
|  |                      | (2) | Use control push buttons to select a channel number to modify.                                  |
|  | <b>4</b><br><b>↓</b> | (3) | <ul><li>Press [ENTER] to confirm.</li><li>First of two configuration screens appears.</li></ul> |

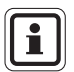

Setting ATEX option has this immediate effect on ATEX related parameter:

- Alarms delay parameter is fixed to 0 [sec]
- Alarm1, Alarm2 Edges are fixed to Rising Edges
- Alarm1, Alarm2 thresholds limited to 0..80 [%] Full Range
- Alarm2 is fixed to be Latching
- Assigned relays are fixed to be NE (Normally Energised)

Check all ATEX related parameters when you unmark ATEX option as they keep ATEX configuration.

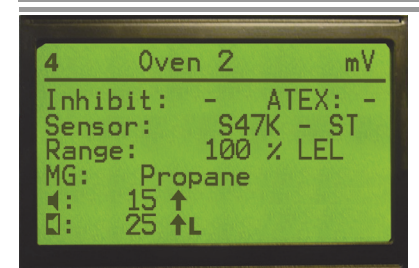

# Inhibit

Marking will inhibit the channel

# ATEX

Marking will preset alarm and relay conditions according to ATEX 2014/34 requirements.

# Range

Defines measuring range and units.

### Sensor

Specifies sensor head to be connected.

### MG

Defines measuring gas.

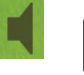

Alarm 1 Parameters group are affected by ATEX option.

Alarm 1 value threshold.

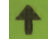

- Rising value will activate alarm.

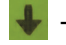

-

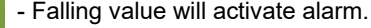

- Alarm is deactivated automatically.

(GB)

- Alarm is latched until acknowledgement by **[RESET]**.

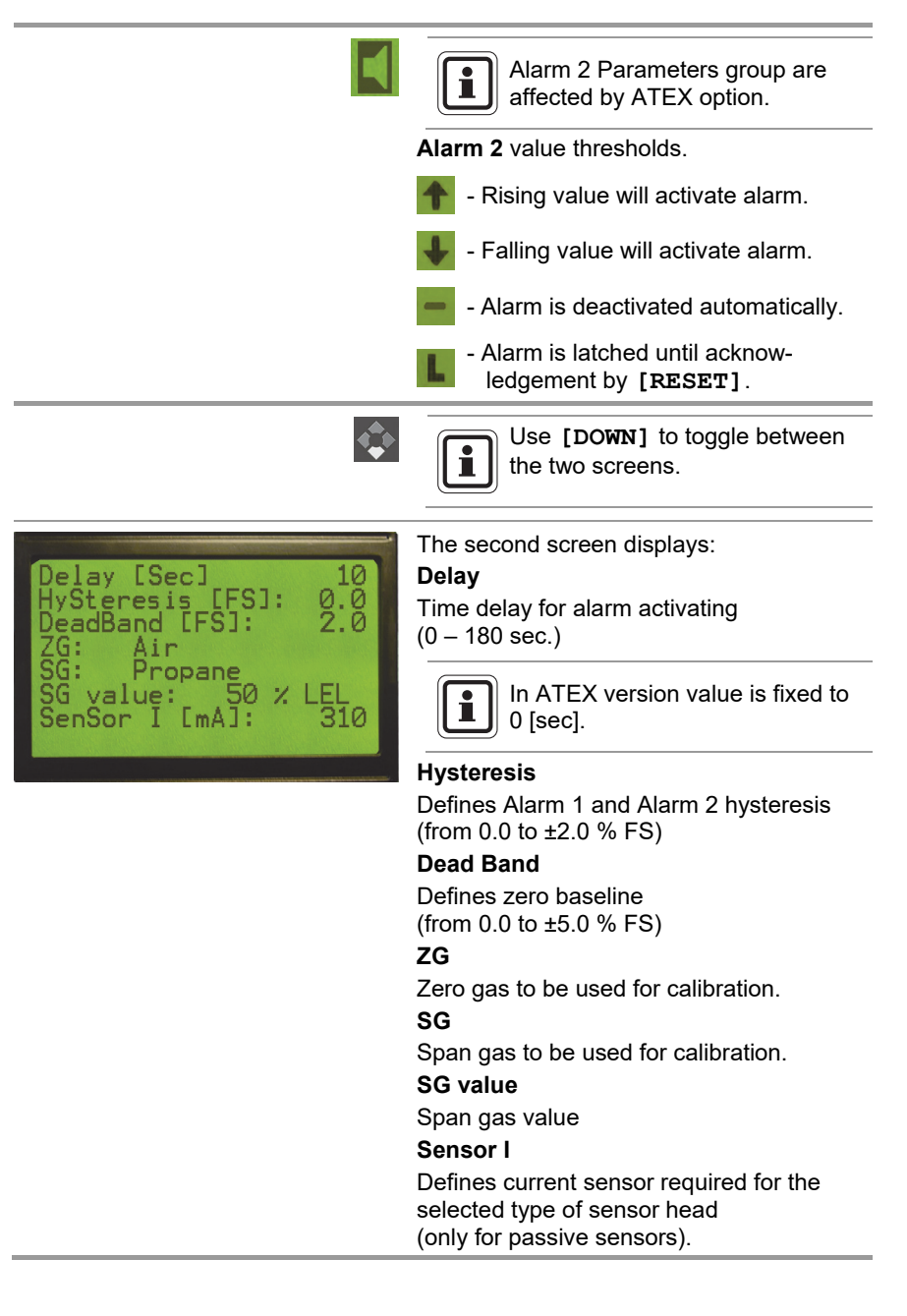

(GB)

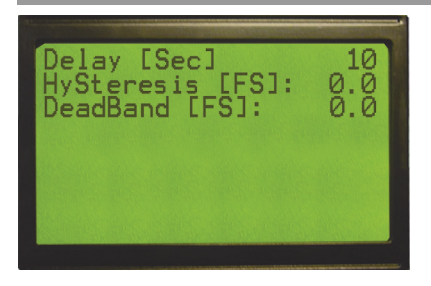

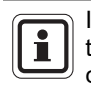

If active channel (mA) is used then the second screen contains this information only.

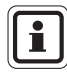

If active channel (mA) is used then the first screen contains also STEL and TWA parameters.

Set STEL threshold value from the range 0..FullRange Nonzero value enable STEL alarm.

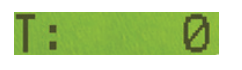

Set TWA threshold value from the range 0..FullRange Nonzero value enables TWA alarm.

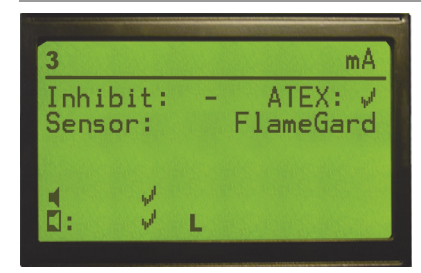

i

If flame detector (FlameGard, FG 5 series) is selected from the sensor list the setting menu will be changed into screen as shown on the picture. Second screen will contain only "Delay" parameter.

|--|

Alarm level evaluation to respective flame detector.

| IJ | Sensor Type          | 1 <sup>st</sup> Alarm | 2 <sup>nd</sup> Alarm |
|----|----------------------|-----------------------|-----------------------|
|    | FlameGard            | 7.5 [mA]              | 12.5 [mA]             |
|    | FlameGard 5 MSIR-H   | 15.0 [mA]             | 19.0 [mA]             |
|    | FlameGard 5 MSIR     | 15.0 [mA]             | 19.0 [mA]             |
|    | FlameGard 5 UV/IR    | 15.0 [mA]             | 19.0 [mA]             |
|    | FlameGard 5 UV/IR-H  | 15.0 [mA]             | 19.0 [mA]             |
|    | FlameGard 5 UV/IR-H2 | 15.0 [mA]             | 19.0 [mA]             |

(GB)

| <ul> <li>Accept changes and leave menu.</li> <li>Do not accept changes and leave menu.</li> <li>Accept changes and leave menu.</li> <li>Return to the system</li> </ul> |
|----------------------------------------------------------------------------------------------------|
| menu.                                                                                                    |

# 5.1.2. Modifying Channel Parameters

|                                                                                                    | (1) | Enter into System Menu $(\rightarrow$ Section 5.1).                                                                                                    |
|----------------------------------------------------------------------------------------------------|-----|----------------------------------------------------------------------------------------------------|
| $\diamond$ $\diamond$ $\diamond$                                                                                 | (2) | <ul> <li>Use control push buttons to select a channel number to modify and press</li> <li>[ENTER] to confirm.</li> <li>First of configuration screens appear (left figure).</li> </ul> |
| 4 Oven 2 mV<br>Inhibit: - ATEX: -<br>Sensor: S47K - ST<br>Range: 100 % LEL<br>MG: Propane<br>4: 15 ↑<br>L: 25 ↑L |     | Delay [Sec] 10<br>HySteresis [FS]: 0.0<br>DeadBand [FS]: 2.0<br>ZG: Air<br>SG: Propane<br>SG value: 50 % LEL<br>SenSor I [mA]: 310                                                     |
| <b>.</b>                                                                                                    |     | Use [DOWN] to toggle between the two screens.                                                                                                    |
| $\diamond$ $\diamond$ $\diamond$                                                                                 | (3) | Use control push buttons to select required parameter.                                                                                                    |
| <b>.</b>                                                                                                    | (4) | Press [ENTER] to confirm the selected parameter.                                                                                                    |
| $\diamond$                                                                                                    | (5) | Use control push buttons change parameter value.                                                                                                    |

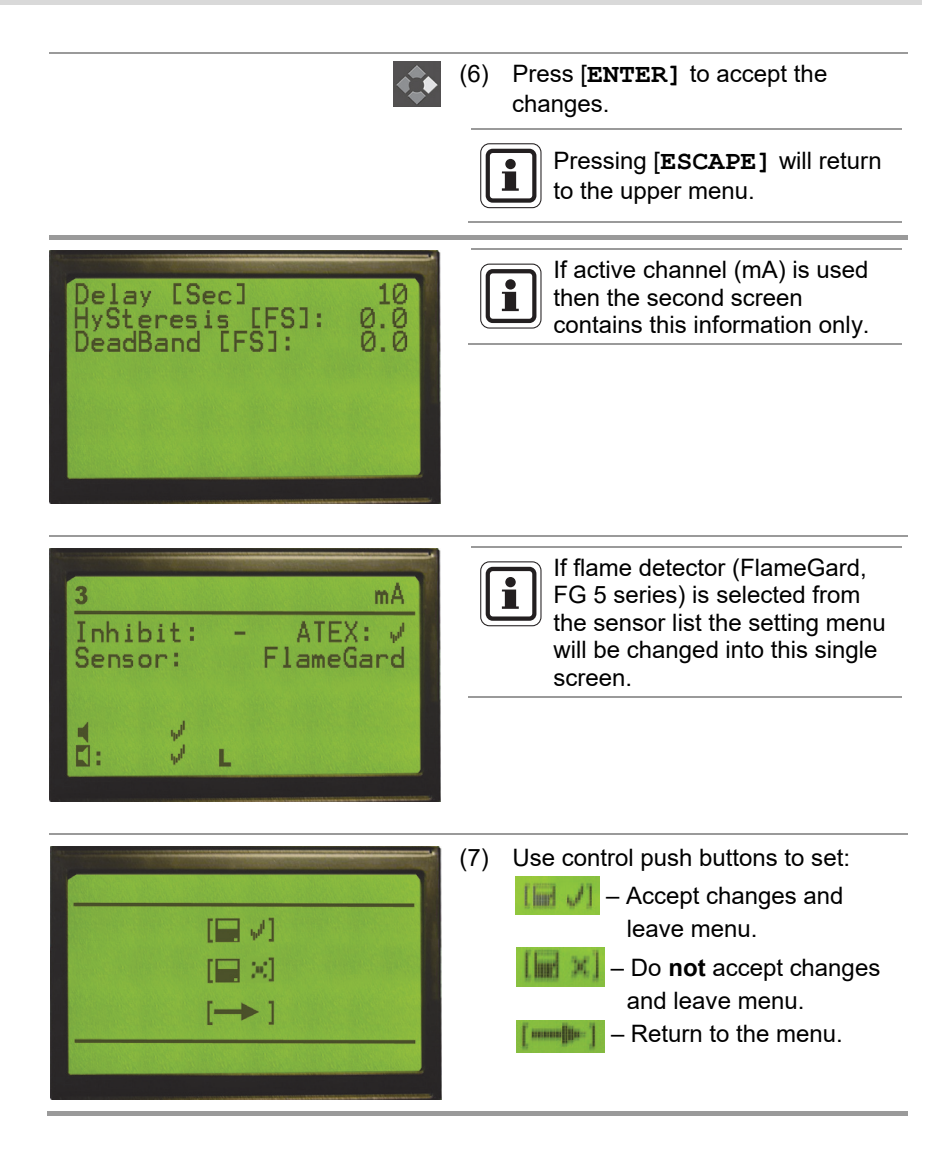

# 5.2. Relay Setting Menu

The relay setting menu allows setting configuration of every individual relay in relation to the individual channel.

# 5.2.1. Description of Relays Parameters

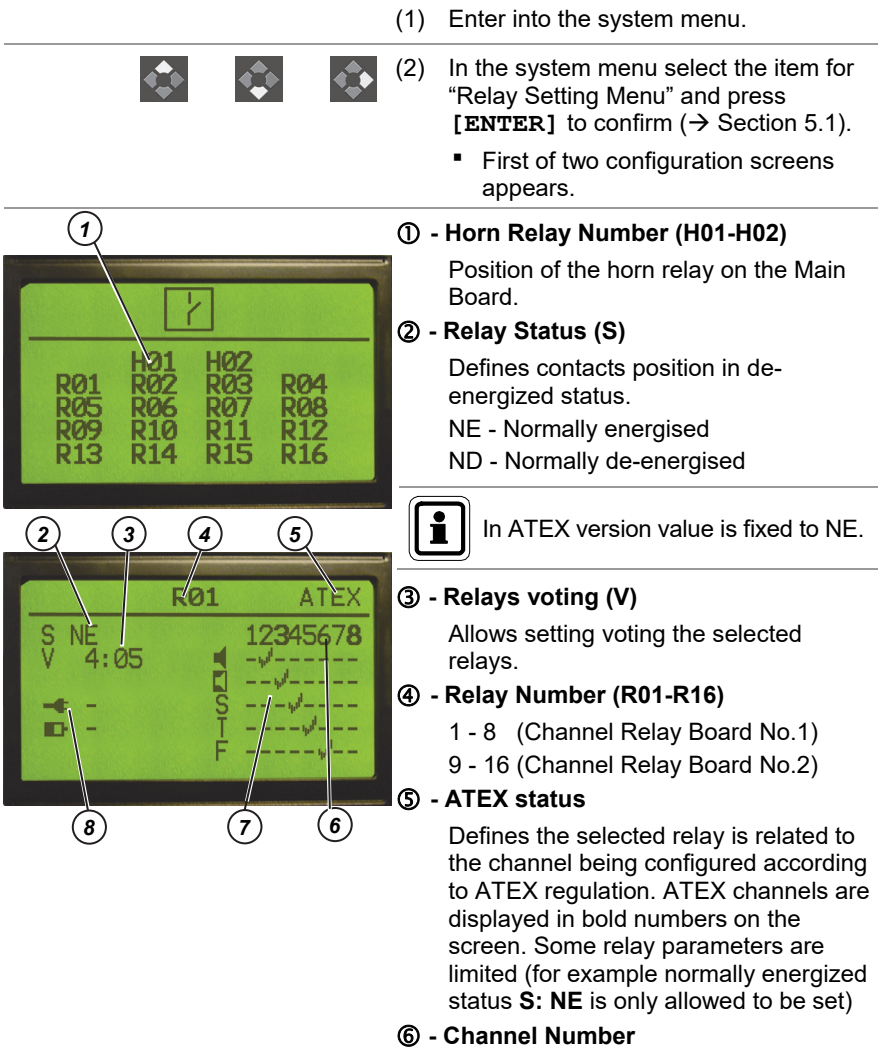

Relates the relay to the selected channel (bold number indicates channel is configured according ATEX regulation).

GB

| C                               | Configuration Grid<br>Setting following items to the grid will<br>define the status on the selected chan-<br>nel that activates the selected relay. |  |  |  |  |
|---------------------------------|----------------------------------------------------------------------------------------------------|--|--|--|--|
|                                 | - Alarm 1 is set.                                                                                                    |  |  |  |  |
|                                 | - Alarm 2 is set.                                                                                                    |  |  |  |  |
| 6                               | - STEL alarm is set.                                                                                                    |  |  |  |  |
|                                 | - TWA alarm is set.                                                                                                    |  |  |  |  |
|                                 | - Fault is set                                                                                                    |  |  |  |  |
| ⑧ - Battery/Power Relay Control |                                                                                                    |  |  |  |  |
|                                 | Sets the relay that will be energized in<br>case if:                                                                                                |  |  |  |  |
|                                 | The main power is off and the Control Unit is powered from battery.                                                                                 |  |  |  |  |
| AL.                             | The battery voltage is low.                                                                                                    |  |  |  |  |
|                                 | Relay is set using these symbols:                                                                                                    |  |  |  |  |
|                                 | - Not selected                                                                                                    |  |  |  |  |
|                                 | - Selected                                                                                                    |  |  |  |  |
|                                 | Use [DOWN] to toggle between the two screens.                                                                                                    |  |  |  |  |
### Example of relay configuration

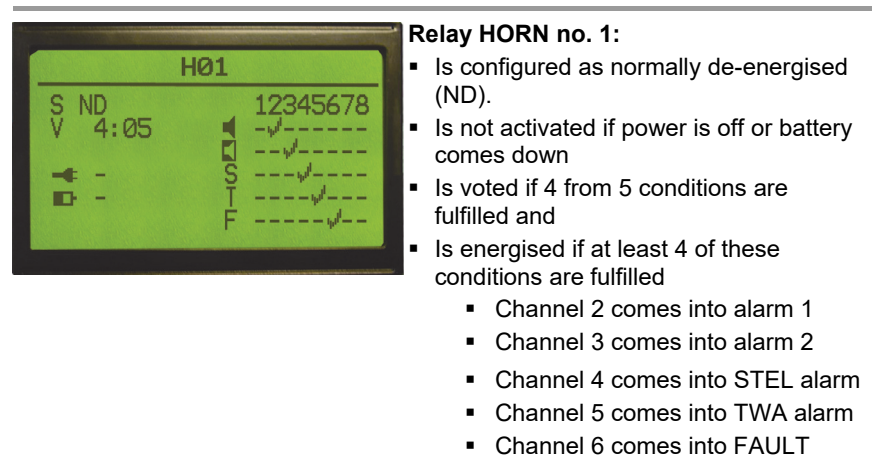

# 5.2.2. Modifying Output Relays

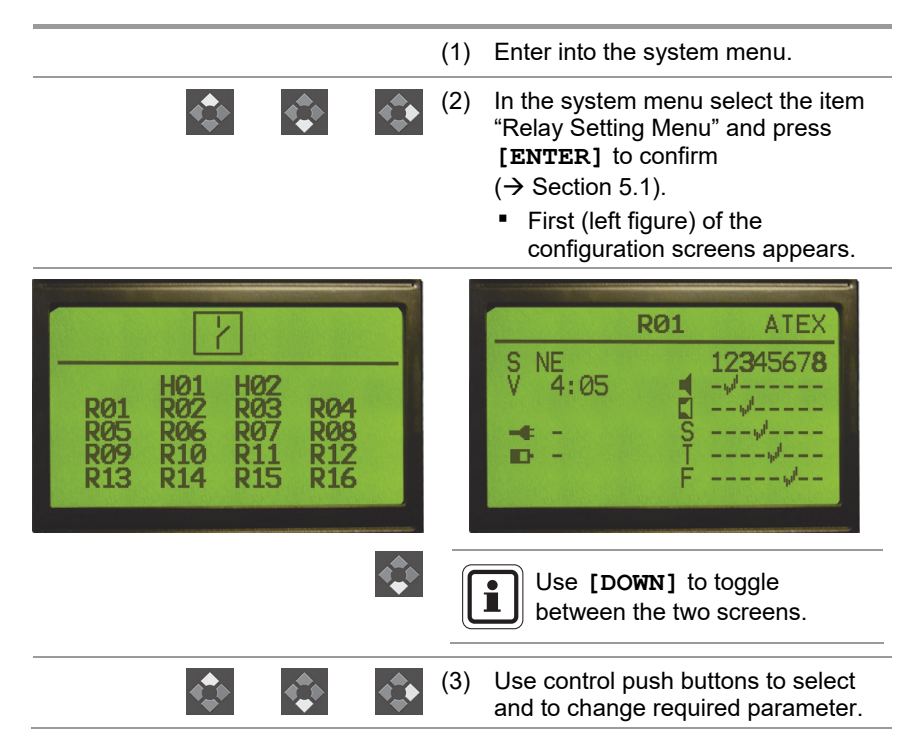

GB

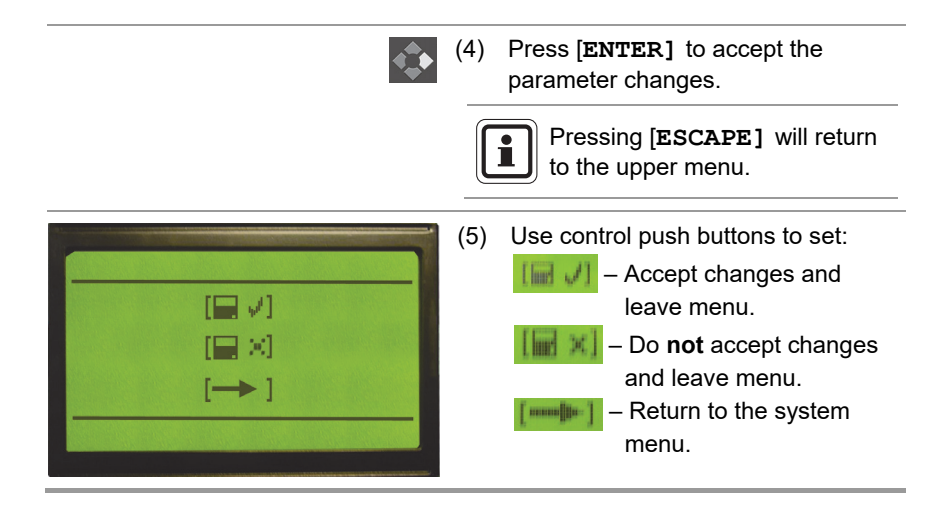

| 6  |   |   |
|----|---|---|
|    |   | L |
|    |   | L |
| (L | _ | J |

Common relays are not configurable. Their condition is set to fixed settings ( $\rightarrow$  below).

### **Fixed setting for Common Relays**

- Alarm 1 on any channel will de-energise common Alarm 1 relay on Main Board.
- Alarm 2 on any channel will de-energise common Alarm 2 relay on Main Board.
- Fault on any channel will de-energise Fault relay on Main Board.
- System fault will de-energise Fault relay on Main Board.

### 5.3. General Setting Menu

General setting menu allows to configure access passwords for the system and the calibration menu and to set parameters.

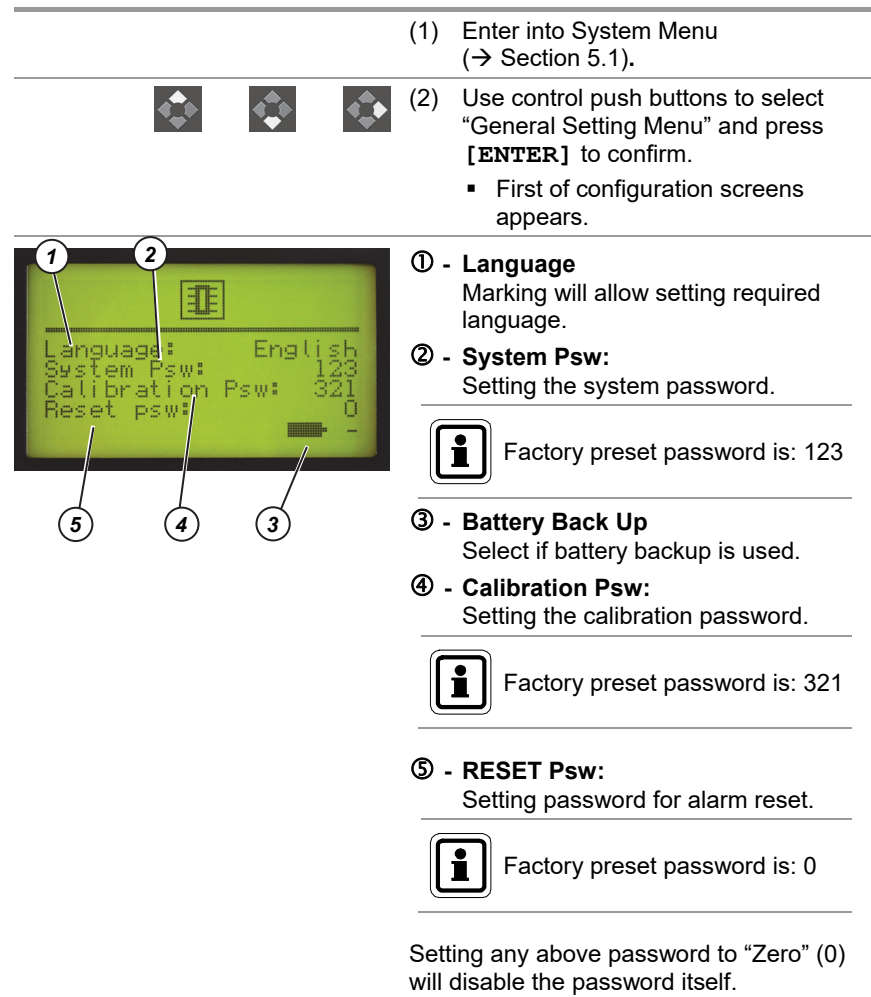

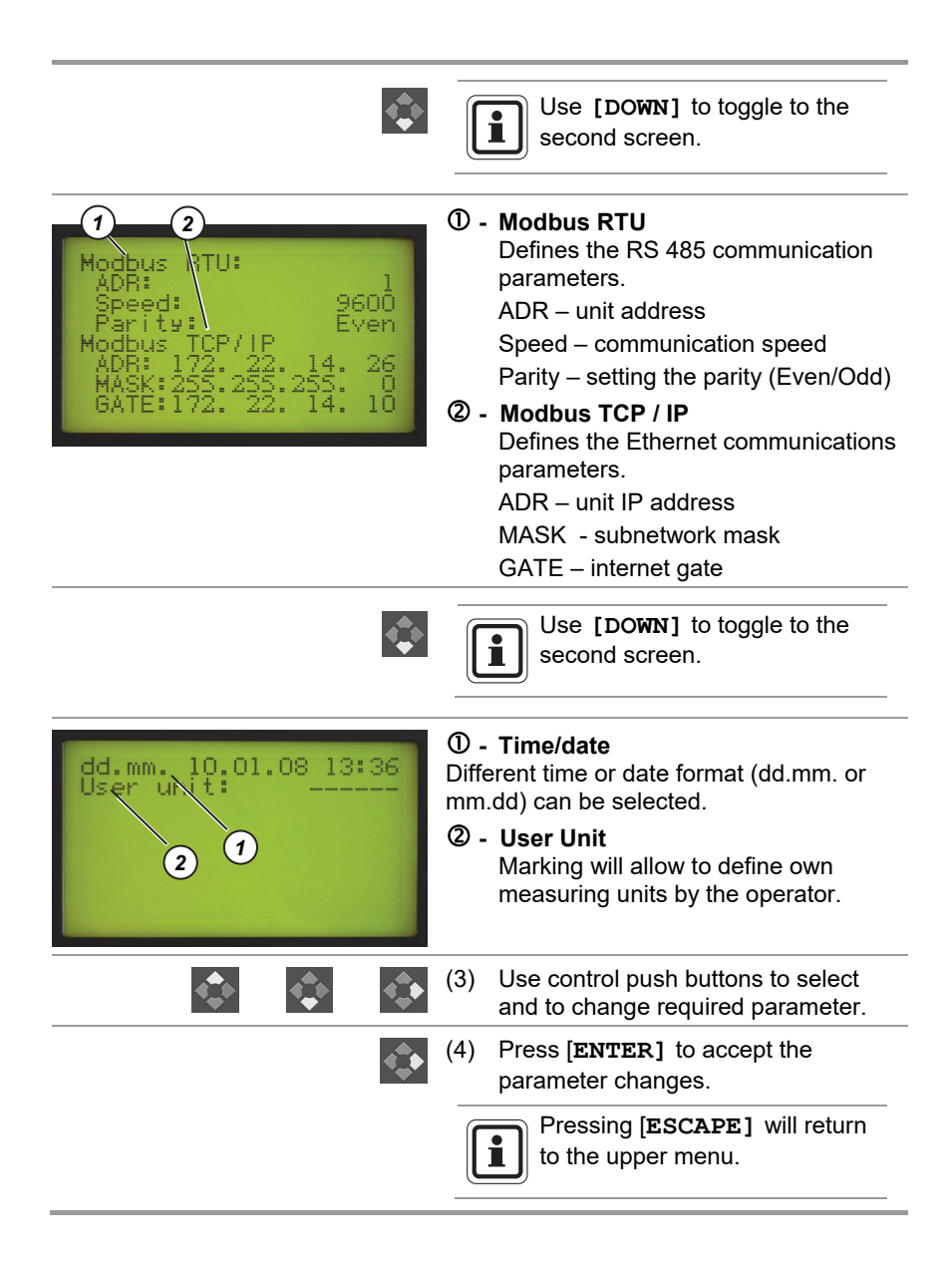

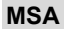

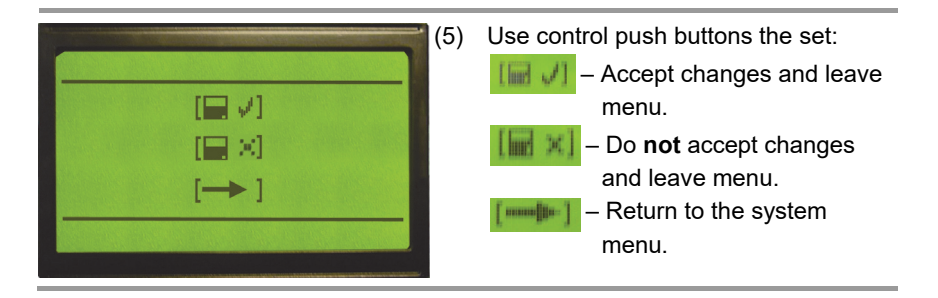

### 5.4. Calibration

(GB)

Calibration procedure must be used regularly to prove the sensors performance and to assure the system is working properly. Generally the calibration is required:

- At start-up (initial calibration)
- Periodically according to users or local official requirements
- After a sensor replacement or for safety reasons

During calibration, the specific requirements of the sensors must be observed according to the relevant operating instructions. (e.g. sensor warm-up time, zero gas, test gas composition, test gas flow, test gas adapter, hose materials and lengths, etc.).

The Control Unit allows proceeding two kinds of calibrating every individual channel:

- Manual calibration ( $\rightarrow$  Section 5.4.1)
- "One man" calibration ( $\rightarrow$  Section 5.4.3)

The difference between these procedures is only in time that is expected to perform calibration.

There is a certain delay set for "One man" calibration to allow the operator to apply zero and span gas himself on the site. After returning from the site he can accept or cancel obtained values.

# 5.4.1. Manual Calibration

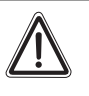

#### Attention!

Manual calibration must be used for **passive** detectors calibration only. Active sensors are calibrated at factory or at site.

| $\diamond$                       | <ol> <li>Press [ENTER] and [ESCAPE]<br/>together and hold them for a<br/>second.</li> </ol>                                       |
|----------------------------------|----------------------------------------------------------------------------------------------------|
|                                  | <ul> <li>You are prompted to input the<br/>password.</li> </ul>                                                                   |
| 0                                | Access Password is any number from 1 to 9999.                                                                                     |
|                                  | The factory password preset value is 321.                                                                                         |
| $\diamond$ $\diamond$            | Use [UP]; [DOWN] and [ENTER] to enter the password.                                                                               |
|                                  | <ul> <li>Press [ENTER] to confirm the password.</li> <li>If the password is valid the calibration menu screen appears.</li> </ul> |
| $\diamond$ $\diamond$ $\diamond$ | (2) Use [UP]; [DOWN] and [ENTER]<br>to enter number of channel ① for<br>calibrating.                                              |
|                                  | <ul> <li>You are entering the calibration<br/>start screen of the selected<br/>channel (→ next figure).</li> </ul>                |
| 2367                             | Only channels allowed in the system are displayed.                                                                                |
|                                  |                                                                                                    |

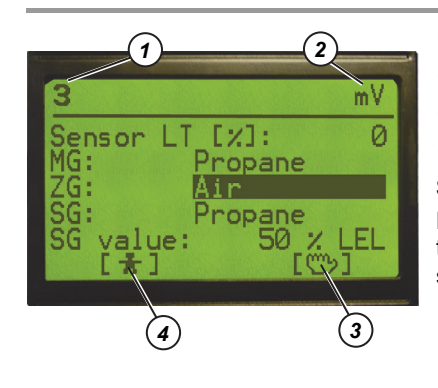

- Channel number
- Sensor type
- ③ Start Manual Calibration
- ④ Start One man Calibration

### Sensor LT

Provides info about expected lifetime of the sensor head (% value of span gas signal related to the master calibration).

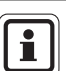

If the Sensor LT value starts blinking it means that the sensor is eligible to be replaced.

If the Sensor LT value is 0 % the sensor must be replaced.

### MG

(Measured Gas) - Gas to be detected **ZG** 

Zero gas that should be used for calibration

### SG

Span gas that should be used for calibration

### SG Value

Concentration of the span gas to be used for calibration (for example 50 % LEL)

Use control push buttons to select **Manual Calibration** and press **[ENTER]** to confirm.

- You are entering the calibrating screen.
- (3) Apply zero gas and wait until the displayed measured gas value is stable.
- (4) Then push [Apply ZG] (apply zero gas).
  - If the value is within a defined limit a [OK] symbol is displayed.
  - If the value is **outside** a defined limit an [E] symbol is displayed.

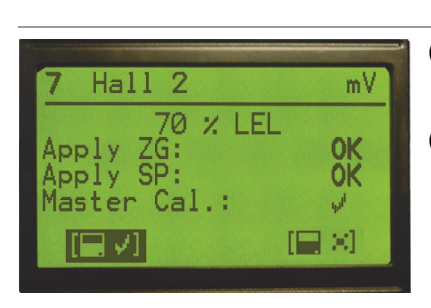

GB

| ľ                  | In case of an error <b>[E]</b> you can<br>only cancel the calibration.<br>There is no choice to accept.                                                                                                    |
|--------------------|----------------------------------------------------------------------------------------------------|
| Use []             | ENTER] to confirm any value.                                                                                                    |
| (5) lf<br>re       | only Zero gas calibration is equired, then press                                                                                                    |
|                    | Zero gas value will be stored.<br>Calibration will be ended.                                                                                                    |
| (6) A<br>di<br>st  | pply span gas and wait until the<br>isplayed measured gas value is<br>able.                                                                                                    |
| (7) T<br>ga<br>•   | hen push <b>[Apply SG]</b> (apply span<br>as).<br>If the value is <b>within</b> a defined<br>limit a <b>[OK]</b> symbol is displayed.<br>If the value is <b>outside</b> a defined<br>limit an <b>[E]</b> symbol is displayed.                                                            |
| Use []             | ENTER] to confirm any value.                                                                                                    |
| (8) If<br>[1]<br>• | a new sensor is used select<br><b>Master Cal.]</b> (Initial calibration).<br>Calibration values are stored as<br>the initial values. Any further<br>calibration values will be compa-<br>red with the initial to define<br>conditions of the sensor head.<br>Expected sensor lifetime is |
|                    | Use [1]<br>(5) If<br>(6) A<br>di<br>(7) T<br>g;<br>(8) If<br>[.                                                                                                    |

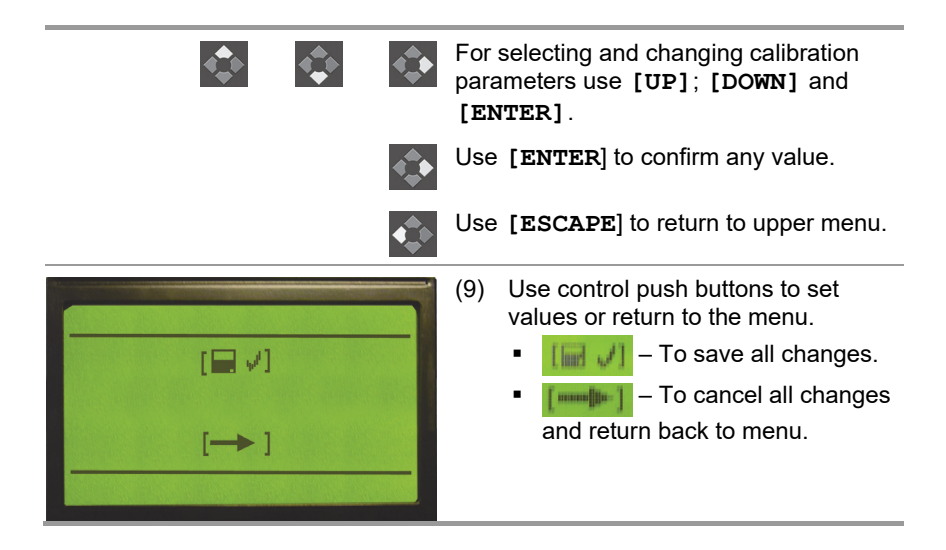

# 5.4.2. Manual Calibration (4 - 20 mA)

If the Channel board is configured to accept 4–20 mA input signals from either 2-wire or 3-wire remote transmitters it does not require any additional calibration.

### 5.4.3. One man Calibration

This procedure allows the operator to calibrate passive detectors without any other persons help. After setting the channel into "One man" calibration menu the system starts automatic calibration following these steps.

- The system waits for span signal scanning the sensor signal every 2 seconds
- After the span signal is achieved (signal oversteps the level "B") last 4 samples of the zero making average value. The zero value is stored in to the memory (if the zero level is within acceptable limits "B1" and "B2")
- After the span signal is achieved the system waits until the signal drops below limit "C". Then it finds last four span signal values making average span value.
- Then span value is compared to a required span gas value (C2, C3) and then it is stored into the memory.
- During the automatic calibration the output relays are inhibited
- 5 minutes after span signal is stored the system goes into the measuring mode and will cancel alarm inhibition.
- After finishing One man calibration it is necessary to confirm zero and span gas values on the Control Unit.
- If the span signal is not received within 8 hours the channel will go automatically into the measuring mode.

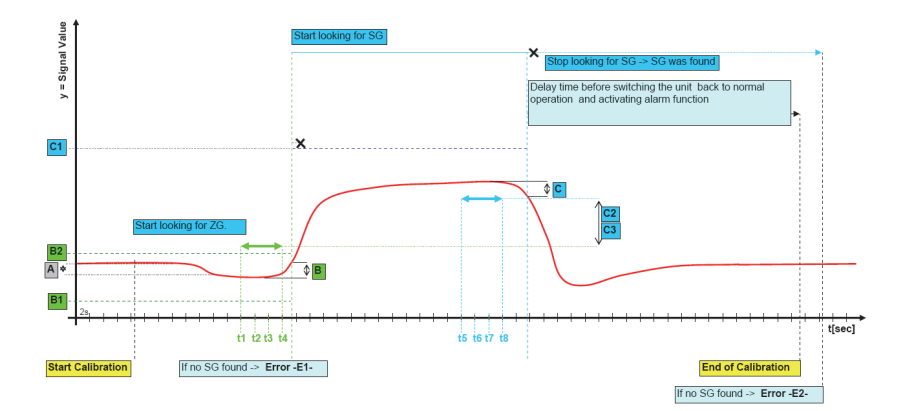

Fig. 10 Principle of "One man" Calibration

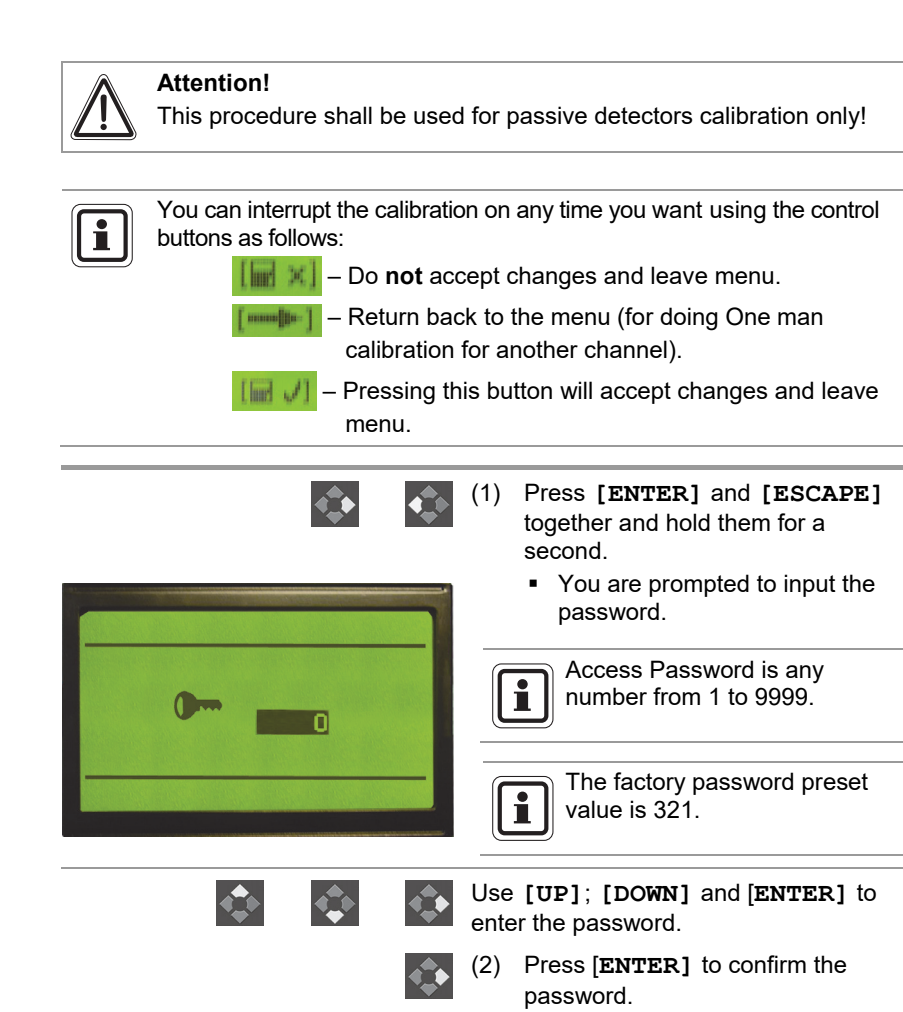

 If the password is valid the calibration menu screen appears.

(3) Use [UP]; [DOWN] and [ENTER] to enter number of channel ① for calibrating.

 You are entering the calibration start screen of the selected channel (→ next figure).

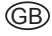

7

1

1

ue:

nsor

2

7]:

opane

opane

m \

3

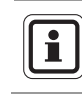

Only channels allowed in the system are displayed.

- Channel number
- Sensor type
- ③ Start Manual Calibration
- ④ Start One man Calibration

### Sensor LT

Provides info about expected lifetime of the sensor head (% value of span gas signal related to the master calibration). MG

(Measured Gas) - Gas to be detected ZG

Zero das that should be used for calibration

### SG

Span gas that should be used for calibration

### SG Value

Concentration of the span gas to be used for calibration (for example 50% LEL)

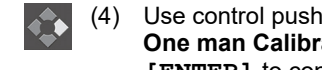

- Use control push buttons to select One man Calibration and press [ENTER] to confirm.
  - You are entering the calibrating screen.
- (5) Apply zero gas for a minimum one minute and then span gas on the sensor location typically for 2 minutes.

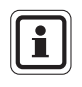

Different time may be required depending on the specific T90 of sensor on use.

- (6) Check the obtained measured gas values.
  - If the values are within a defined limit a [OK] symbol is displayed.
  - If the values are outside a defined limit an [E] symbol is displayed.

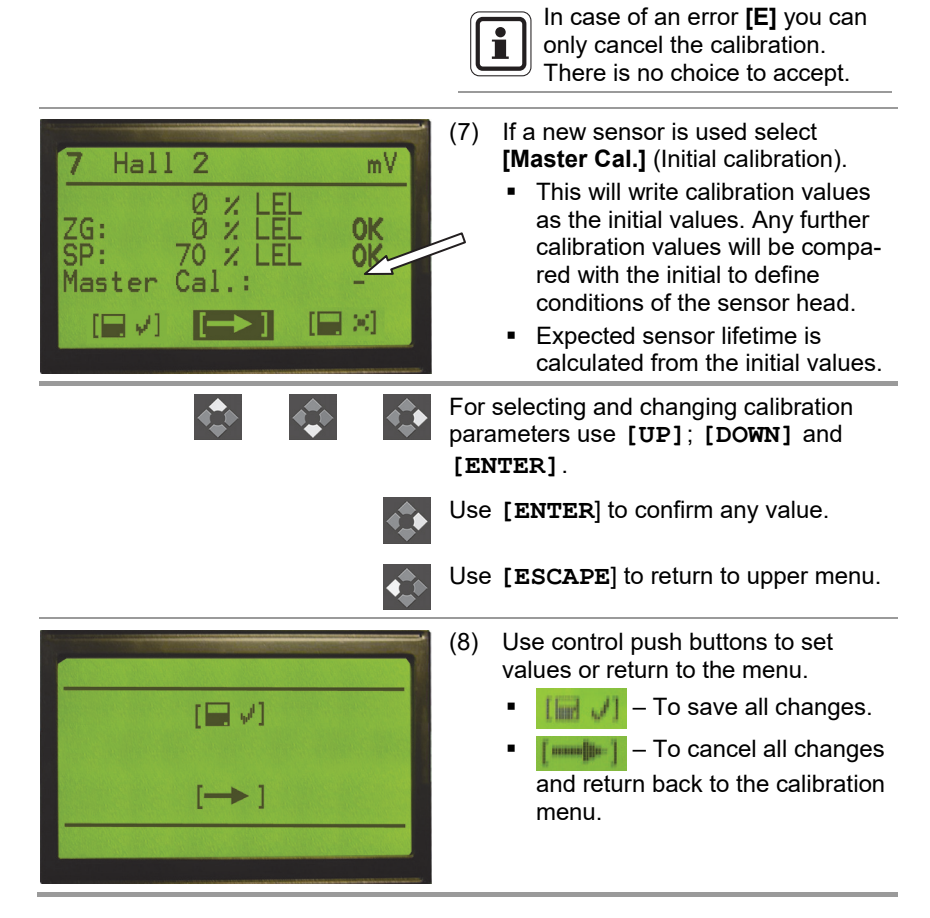

# 6. Configuration Software

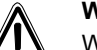

### Warning!

When opening the instrument's housing care must be taken of high voltage danger from relay contacts and main power supply.

Only authorized person should be authorized to open the instrument. The AC mains source shall not be subjected to voltage variations exceeding the limits as specified in this Manual.

The AC mains source shall be free of any surges and sudden voltage changes due to heavy electrical loads and disturbances as caused by inductive or capacitive loads, false contacts and strong electromagnetic interference.

Do not penetrate the housing of the power supply with screw drivers or small parts. Care must be taken with screws falling into the power supply!

### 6.1. Installation and Start

For software installation just insert installation CD into computer and run the installation file **"Install.exe"**. Installation procedure will guide you through the installation process automatically.

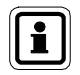

Shortcut on the computers desktop is created automatically.

| Hardware requirements | : PC, 512MB RAM, CPU 1.5 GHz or higher |
|-----------------------|----------------------------------------|
| System Requirements   | : Windows 2000, Windows XP, Windows 7  |
| Software Requirements | : Java 6 SE or higher                  |

GB.

### MSA

# 6.2. Using of Application

| e GasGard XL, Con<br>He View Settings F | figurat f    | GasGard XL, Configuration Software |             |    |               |    |               |    |               |             |    |               |             |    |
|-----------------------------------------|--------------|------------------------------------|-------------|----|---------------|----|---------------|----|---------------|-------------|----|---------------|-------------|----|
| 🙀 New 🛐 Open 🙀 Seve 💷 Opy 👔 🙀           |              |                                    |             |    |               |    |               |    |               |             |    |               |             |    |
|                                         | Channel 1    | 1                                  | Channel 2   |    | Channel 3     | 1  | Channel 4     | 1  | Channel 5     | Channel 6 [ |    | Channel 7 🔲   | Channel 8   | ā  |
| Channel Type                            | active/pasiv | •                                  | active/pash | -0 | active/pasive | ,  | active/pesive | ,  | active/pasive | active/pasi |    | active/pesive | active/pasi | ve |
| Inhibited                               |              |                                    |             |    |               |    |               |    |               |             |    |               |             |    |
| ATEX complied                           |              |                                    |             |    |               |    |               |    |               |             |    |               |             |    |
| Serial No.                              |              |                                    |             |    |               |    |               |    |               |             |    |               |             |    |
| Head                                    | DF-7010      | ~                                  | OF-7010     | ×  | DF-7010       | ~  | DF-7010       | ~  | CF-7010       | DF-7010     | ~  | DF-7010 🗸     | C#-7010     |    |
| Int                                     | ppm          | *                                  | ppm         | ~  | ppm           | ~  | ppm           | *  | ppm 👻         | ppm         | *  | ppm 🗸         | ppm         |    |
| Range max                               | 0.1          | ~                                  | 0.1         | ~  | 0.1           | ~  | 0.1           | ~  | 0.1           | 0.1         | ~  | 0.1 🗸         | 0.1         |    |
| Gas Type                                | Carbon m     | ~                                  | Carbon m    | ~  | Carbon m      | ~  | Carbon m      | ~  | Carbon m 🗸    | Carbon m    | ~  | Carbon m 🗸    | Carbon n    |    |
| Zero Gas                                | Air          | *                                  | Air         | ~  | Ar            | ~  | Air           | ~  | Air v         | AV.         | *  | Ar v          | lir         | 1  |
| Span Gas                                | Carbon m     | ~                                  | Carbon m    | ~  | Carbon m      | ~  | Carbon m      | ~  | Carbon m v    | Carbon m    | ~  | Carbon m v    | Carbon n    | 1  |
| Span Gas Value                          |              |                                    |             | -  |               |    |               |    |               |             |    |               |             |    |
| int                                     |              |                                    |             | -  |               | -  |               |    |               |             | -  |               | <u> </u>    |    |
| ising/failing edge                      | •1•          |                                    | 010         |    | 010           |    | •1•           |    | 010           | 010         |    | •1•           | 010         | i  |
| atching                                 |              |                                    |             |    |               |    |               |    |               |             |    |               |             |    |
| imt                                     |              |                                    |             |    |               |    |               |    |               |             |    |               |             | Î  |
| ising/falling edge                      | 010          |                                    | 010         |    | 010           |    | 010           |    | 010           | 010         |    | 010           | 010         |    |
| atching                                 |              |                                    |             |    |               |    |               |    |               |             |    |               |             |    |
| Alarm Delay                             | 0            | -                                  | 0           | 0  | 0             | ¢  | 0             | \$ | •             | 0           | ÷  | 0             | 0           |    |
| Alarm Hysteresis                        | +/-0.0% PS   | -                                  | +/-0.0% PS  | 1  | +/- 0.0% FS   | \$ | +/- 0.0% FS   | -  | +/- 0.0% FS   | +j-0.0% PS  | \$ | +/- 0.0% FS 🛟 | +/- 0.0% P  | 5  |
| lead Band Arround Zero                  | 0.0% PS      | \$                                 | 0.0% FS     | 2  | 0.0% PS       | \$ | 0.0% FS       | \$ | 0.0% FS       | 0.0% FS     | -  | 0.0% FS       | 0.0% FS     | ĺ  |
|                                         |              | -                                  |             | -  |               |    |               |    |               |             | -  |               |             |    |

4

### Fig. 11 Applications Main Screen

The applications main screen contains 4 basic parts:

- Menu Bar (1)
- Toolbar (2)

- Main Screen (3)
- Status Bar (4)

### Menu Bar

In the menu bar there are four pull down menus to provide all functions for using the application:

- File
- View
- Settings
- Help

| File     | In the file menu you can receive or send a configuration to device unit, load or save a configuration from/to a file, print and exit the application. |
|----------|----------------------------------------------------------------------------------------------------|
| View     | In the view menu you can switch between 4 basic screens and show/hide toolbar and status bar.                                                         |
|          | For easy access customer can show particular screen clicking on the icon on the toolbar.                                                              |
|          | You can chose these options:                                                                                                    |
|          | Channels                                                                                                    |
|          | <ul> <li>Outputs</li> </ul>                                                                                                    |
|          | <ul> <li>Calibration</li> </ul>                                                                                                    |
|          | <ul> <li>Logs.</li> </ul>                                                                                                    |
| Settings | In the settings menu there are the options "Connection type" and "Service function".                                                                  |
|          | Application can communicate with devices by the serial or USB port. You have to choose one port to use for commu-<br>nication.                        |
|          | The option "Service Function" offers to set language, device address, IP address and mask.                                                            |
|          | Dialog window also show information about firmware version.                                                                                           |
| Help     | In the help menu you can find some help for using the application.                                                                                    |

### 6.3. Multilingual System

The configuration software is a multilingual software.

Choose individual language from menu "Settings" and "Language".

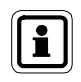

If you need any additional local language for configuration software please contact MSA or the next MSA representative.

# 6.4. Setting Up Channels

| 🌲 GasGard XL, Configura | GasGard XL, Configuration Software |          |              |      |              |     |              |      |               |               |               |               |
|-------------------------|------------------------------------|----------|--------------|------|--------------|-----|--------------|------|---------------|---------------|---------------|---------------|
| File View Settings Help | ile View Settings Help             |          |              |      |              |     |              |      |               |               |               |               |
| Channels Output         | ts 🐂 Calit                         | oratio   | n 🛉 Up       | load | 🕂 Down       | oad | 🛐 Oper       |      | Save          |               |               |               |
|                         | Channel 1 🖡                        | 7        | Channel 2 🖡  | 7    | Channel 3 🖡  | ~   | Channel 4    | ~    | Channel 5 🔽   | Channel 6 🔽   | Channel 7 🔽   | Channel 8 🔽   |
| Channel Type            | active/pasiv                       | e        | active/pasiv | е    | active/pasiv | e   | active/pasiv | re . | active/pasive | active/pasive | active/pasive | active/pasive |
| Inhibited               |                                    |          |              |      |              |     |              |      |               |               |               |               |
| ATEX complied           |                                    |          |              |      |              |     |              |      |               |               |               |               |
| Channel Tag             |                                    |          |              |      |              |     |              |      |               |               |               |               |
| Head                    | 420 mA                             | •        | 420 mA       | •    | 420 mA       | •   | 420 mA       | •    | 420 mA 💌      | 420 mA        | 420 mA 💌      | 420 mA 💌      |
| Unit                    | ppm                                | •        | ppm          | •    | ppm          | •   | ppm          | •    | ppm 💌         | ppm 💌         | ppm 💌         | ppm 💌         |
| Range max               | 0.10                               | •        | 0.10         | •    | 0.10         | •   | 0.10         | •    | 0.10 💌        | 0.10          | 0.10 💌        | 0.10          |
| Gas Type                | Acetalde                           | •        | Acetalde     | •    | Acetalde     | •   | Acetalde     | •    | Acetalde 💌    | Acetalde      | Acetalde 💌    | Acetalde 💌    |
| Zero Gas                | Air                                | •        | Air          | •    | Air          | ▼   | Air          | •    | Air 💌         | Air           | Air 💌         | Air 💌         |
| Span Gas                | Acetalde                           | •        | Acetalde     | •    | Acetalde     | ▼   | Acetalde     | •    | Acetalde 💌    | Acetalde 💌    | Acetalde 💌    | Acetalde 💌    |
| Span Gas Value          |                                    |          |              |      |              |     |              |      |               |               |               |               |
| Sensor Current          |                                    |          |              |      |              |     |              |      |               |               |               |               |
|                         |                                    |          |              |      |              |     |              |      |               |               |               |               |
| T <b>1/</b>             | 9/9                                |          | 919          |      | 919          |     | 9/9          |      | 919           | 9/9           | 9/9           | 919           |
| L                       |                                    |          |              |      |              |     |              |      |               |               |               |               |
|                         |                                    |          |              |      |              |     |              |      |               |               |               |               |
| 2 1/4                   | 010                                |          | 010          |      | 010          |     | 010          |      | 010           | 010           | 010           | 0/0           |
| L                       |                                    |          |              |      |              |     | Γ            |      |               |               |               |               |
| Alarm Delay             | 0                                  | -        | 0            | *    | 0            | *   | 0            | *    | 0             | 0             | 0             |               |
| Alarm Hysteresis        | +/- 0.0% FS                        | ;÷]      | +/- 0.0% FS  | -    | +/- 0.0% F   | 5   | +/- 0.0% P   | 5    | +/- 0.0% FS   | +/- 0.0% F5   | +/- 0.0% FS   | +/- 0.0% FS   |
| Dead Band Arround Zero  | 0.0% FS                            | <u> </u> | 0.0% FS      | *    | 0.0% FS      | *   | 0.0% F5      | ×    | 0.0% FS       | 0.0% F5       | 0.0% FS       | 0.0% FS       |
| TWA limit               |                                    |          |              |      |              |     |              |      |               |               |               |               |
| STEL limit              |                                    |          |              |      |              |     |              |      |               |               |               |               |

### Fig. 12 Setting Up Channels

The window displays all eight channels status and allows for their configuration

| Upload Button          | <ul> <li>Allows to upload the configuration from GasGard XL.</li> </ul> |
|------------------------|-------------------------------------------------------------------------|
| <b>Download Button</b> | - Allows to download the configuration to the GasGard XL.               |
| Open                   | - Press to open GasGard XL configuration saved on the hard disc.        |
| Save                   | - Save the GasGard XL configuration to the hard disc.                   |

### 6.5. Setting Up Output Relays

In the view menu you can select the option [OUTPUTS].

| <u>بارچ</u><br>Eile | GasGard XI | , Configurat<br>Itinas Heln | ion Sof | tware       |       |       |           |    |          |      |           |      |         |           |   |           |   |
|---------------------|------------|-----------------------------|---------|-------------|-------|-------|-----------|----|----------|------|-----------|------|---------|-----------|---|-----------|---|
|                     | Channels   | Output:                     | s 🐂     | Calibration | 🔶 Upk | ad 🖊  | Download  | 17 | Open     | 🛃 Sa | ive       |      |         |           |   |           |   |
|                     | RelayBoa   | 'd 1 🔽                      | _       |             | ·     |       |           |    |          |      |           |      |         |           |   |           |   |
|                     | RelayBoa   | rd 2 🔽                      |         |             |       |       |           |    |          |      |           |      |         |           |   |           |   |
|                     | Open / Cl  | ofing as                    |         | Channel 1   | Char  | nel 2 | Channel 3 |    | Channel  | 4    | Channel 5 | Cha  | annel 6 | Channel 7 | , | Channel 8 |   |
| A1                  | 010        | 8:8 -                       | ПГ      | A1          | ▼ A1  | Ŧ     | A1        | -  | A1       | 7    | A1 -      | - A1 | -       | A1        | Ŧ | A1        | - |
| A2                  | 010        | 8:8 🔻                       | ПГ      | A2          | ▼ A2  | ~     | A2        | -  | A2       | -    | A2 .      | - A2 |         | A2        | - | A2        | - |
| F                   | 010        | ) I 🔻                       |         | F           | F     | ~     | F         | -  | F        | -    | F         | F    | -       | F         | - | F         | - |
| H1                  | @ / C      |                             | ПГ      |             | Ī     | -     |           | -  |          | -    | -         | ЭГ   |         |           | - |           | - |
| H2                  | 010        |                             |         |             |       | -     |           | -  |          | •    |           | ЯĒ   |         |           | * | í –       | - |
| R0:                 | 010        |                             |         |             | T     | -     | í –       | -  | <u> </u> | -    |           | ٦Ľ   |         | 1         | * | í —       | - |
| RO                  | 010        |                             | ПГ      |             | T     | -     | i –       | -  | í —      | -    |           | ΠĒ   |         | 1         | - | í —       | - |
| RO                  | 010        |                             | ГГ      | 1           | T     | -     | i –       | -  | ,        | -    |           | ΠĒ   |         | 1í —      | Ŧ | í –       | - |
| RO                  | 010        |                             | ГГ      | · [         | T     | -     | i —       | -  | <u> </u> | -    |           | ΠĒ   |         | i —       | - | í —       | - |
| ROS                 | 010        |                             | ГГ      | · [         | T     | -     | i —       | -  | <u> </u> | -    | -         | Ξ'n  |         | i —       | - | í –       | - |
| RO                  | 010        |                             | ГГ      |             | T     | -     | í –       | -  | <u> </u> | -    |           | ΠĒ   |         | 1         | - | í —       | - |
| RO                  | 010        |                             | пг      |             | Ē     | -     | ii —      | -  | <u> </u> | -    |           | ΞĒ   |         | i —       | - | í –       | - |
| RO                  | 0/0        |                             |         |             | T     | -     | í –       | -  | í –      | -    |           | ΠĒ   |         | 1         | - | í —       | - |
| ROS                 | 010        |                             |         |             | T     | -     | i —       | -  | í –      | -    |           | ΠĒ   |         | 1         | - | í —       | • |
| R0:                 |            |                             |         |             | T     | Ŧ     | i –       | -  | i —      | •    |           | ЯĒ   |         | 1í –      | - | <u> </u>  | Ŧ |
| R0:                 | 1010       |                             | ПГ      |             | -     | -     |           | -  |          | *    |           | ЗГ   |         |           | Ŧ |           | Ŧ |
| R0:                 | 2 0 1 0    |                             | ПГ      |             | Ī     | -     |           | -  |          | -    | -         | ЭĹ   |         |           | Ŧ |           | Ŧ |
| R0:                 | 3 @ / 0    |                             | ПГ      |             | Ī     | -     |           | -  |          | -    | -         | ЭĹ   |         |           | - |           | - |
| R0:                 | 4 @   0    |                             | ПГ      |             | -     | -     |           | -  |          | -    | 1         | ЭГ   |         |           | - |           | - |
| R0:                 | 5 @   0    |                             |         |             |       | -     |           | -  |          | -    | 1         | ЭГ   |         |           | - |           | - |
| R0:                 | 6 0 1 0    |                             | ПГ      |             |       | -     |           | -  |          | -    | 1         | ЭГ   |         |           | Ŧ |           | Ŧ |
| OK                  |            |                             |         |             |       |       |           |    |          |      |           |      |         |           |   |           |   |

### Fig. 13 Setting Up Output Relays

The window shows the outputs for connected devices.

For each channel and each of the output relays you can select Alarm 1, Alarm 2, STEL, TWA or Fault.

For each selected channel the drop-down-menu allows for voting selection. Voting can be from 1:1 up to 42:42.

# 6.6. Channel Calibration

| GasGard XI     | , Configuration Softwa | are              |                  |                  |                  |                  |                  | <u>_0×</u>       |
|----------------|------------------------|------------------|------------------|------------------|------------------|------------------|------------------|------------------|
| File View Se   | ttings Help            |                  |                  |                  |                  |                  |                  |                  |
| Channels       | 📃 Outputs 🛸 Cali       | bration 👚 Upload | 🕂 Download 🛛 📆 C | open 🛃 Save      |                  |                  |                  |                  |
|                | Channel 1              | Channel 2        | Channel 3        | Channel 4        | Channel 5        | Channel 6        | Channel 7        | Channel 8        |
| Channel Type   | Passive                | Passive          | Passive          | Passive          | Passive          | Passive          | Passive          | Passive          |
| Tag            |                        |                  |                  |                  |                  |                  |                  |                  |
| Gas Value      |                        |                  |                  |                  |                  |                  |                  |                  |
| Life Time      |                        |                  |                  |                  |                  |                  |                  |                  |
| Gas Type       |                        |                  |                  |                  |                  |                  |                  |                  |
| Zero Gas       |                        |                  |                  |                  |                  |                  |                  |                  |
| Span Gas       |                        |                  |                  |                  |                  |                  |                  |                  |
| Span Gas Value |                        |                  |                  |                  |                  |                  |                  |                  |
|                | Start                  | Start            | Start            | Start            | Start            | Start            | Start            | Start            |
| ZG / 4 mA      | OK.                    | OK               | OK               | OK.              | OK.              | OK               | OK               | OK               |
| SG / 20 mA     | OK.                    | OK.              | OK.              | OK.              | OK.              | OK.              | OK               | OK               |
|                | Save As Master 🖵       | Save As Master 🕅 | Save As Master 🕅 | Save As Master 🕅 | Save As Master 🕅 | Save As Master 🕅 | Save As Master 🕅 | Save As Master 🕅 |
|                | Accept                 | Accept           | Accept           | Accept           | Accept           | Accept           | Accept           | Accept           |
| OK             |                        |                  |                  |                  |                  |                  |                  |                  |

Fig. 14 Channel Calibration

# 7. Maintenance

The Control Unit does not require any special maintenance, except for cleaning and periodic functional checks.

Check the calibration of the sensor(s) connected to the input(s) of the Control Unit every 3 months or earlier if dangerous conditions have been detected, according to the working conditions of the plant.

Use the appropriate span gas as specified in the Calibration Data Sheet.

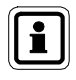

Clean the housing with soft clothes only. Do not use any solvent or other cleaning agents that may damage the integrity of the housing

# 8. Technical Specifications and Certifications

# 8.1. Technical Specifications

| Power Supply                 | 100 VAC - 255 VAC, 50/60 Hz, 100 W<br>min. cross section 0.75 mm <sup>2</sup> ,<br>2.5 A (externally fused)                                                           |
|------------------------------|----------------------------------------------------------------------------------------------------|
| Wire Connection              | $0.75 \text{ mm}^2 \text{ up to } 2.5 \text{ mm}^2$                                                                                                    |
| Alarm Thresholds             | ALARM 1 (Warning) adjustable from 5 to<br>100 % f.s. *) (80 % LEL for ATEX version)<br>ALARM 2 (Alarm) adjustable from 5 to<br>100 % f.s. (80 % LEL for ATEX version) |
| Electronic Speed of Response | < 1 sec to reach 100 % f.s.                                                                                                    |
| Span/Zero Drift              | < ±0.5 % f.s. ±1 digit/month                                                                                                    |
| Accuracy/Repeatability       | < ±1 % f.s. ±1 digit                                                                                                    |
| Relays maximal load          | AC load : 5 A/250 VAC,                                                                                                    |
| (except fault relay)         | DC load : see Fig. 15)                                                                                                    |
| Fault relay maximal load     | AC load : 8 A/250 VAC,                                                                                                    |
|                              | DC load : see Fig. 16)                                                                                                    |
| Operating Temperature        | -10 °C – +50 °C                                                                                                    |
| Storage Temperature          | -20 °C – +75 °C                                                                                                    |
| Ambient Humidity             | Up to 90 % RH non condensing                                                                                                    |
| Ingress Protection           | IP 56                                                                                                    |
| Dimensions (WxHxD)           | 515 mm x 277 mm x 129 mm                                                                                                    |
| Weight                       | 5 kg                                                                                                    |
|                              | 8 kg (with battery)                                                                                                    |

\*) f.s. - here and further means "full scale"

### Passive channel board (pellistors)

| Sensor Power Supply | constant current 80 - 430 mA                                                                                                    |
|---------------------|----------------------------------------------------------------------------------------------------|
| Input Signal        | mV bridge signal                                                                                                    |
| Cable length limit  | max. cable resistance is 18 [Ohm] / 1 Wire.<br>(It is equal to copper cable 1.5 km length with<br>conductor cross section = 1.5 mm <sup>2</sup> ) |
| Connection Modes    | 3 wires                                                                                                    |

|                     | 1                                         |
|---------------------|-------------------------------------------|
| Sensor Power Supply | 18-32 VDC, current up to 500 mA           |
|                     | (3 wires connection mode)                 |
| Input Signal        | 4 – 20 mA                                 |
| Cable length limit  | Depend on sensor technical specification. |
|                     | Internal board resistance is 230 [Ohm].   |
| Connection Modes    | 2, 3 wires                                |

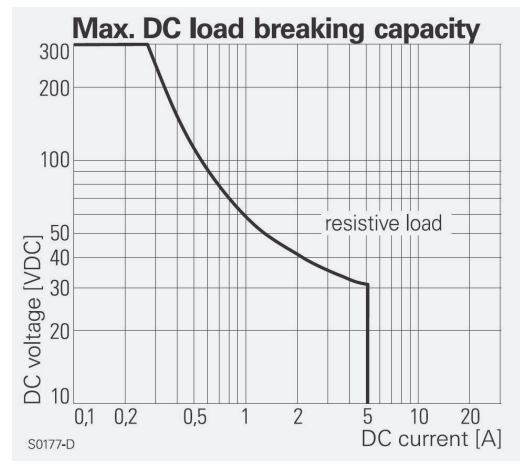

Fig. 15 Max. relay DC load (except fault relay)

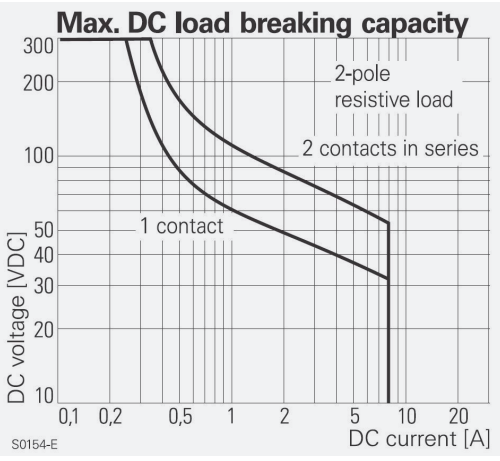

Fig. 16 Max. relay DC load (fault relay)

Active channel board (4 - 20 mA)

### **TECHNICAL SPECIFICATIONS AND CERTIFICATIONS**

# 8.2. Marking, Certificates and Approvals according to the Directive 2014/34/EU [ATEX]

| Manufacturer                       | : MSA Europe Gm<br>Schlüsselstr.12 ,<br>CH - 8645 Rappe   | bH ,<br>erswil-Jona                                                                  |
|------------------------------------|-----------------------------------------------------------|--------------------------------------------------------------------------------------|
| Product                            | : GasGard XL                                              |                                                                                      |
| EU-Type Examination<br>Certificate | : FTZU 07 ATEX (                                          | 0066 X                                                                               |
| Standards                          | : see Remote Sens<br>The Control Syste<br>hazardous area. | sor<br>em must be installed outside of the                                           |
| Performance                        | : EN 60079-29-1:2<br>EN 50104:2010<br>EN 50271:2018       | 016                                                                                  |
| National Certification             | : FTZU 08 E 0009                                          |                                                                                      |
| Performance                        | : EN 45544-1:1999<br>EN 45544-2:1999                      | ),<br>)                                                                              |
| Marking                            | : <b>(£x)</b> II (1)G                                     | Remote sensor has to be<br>connected with intrinsic safe<br>supply to the GasGard XL |
|                                    | II (1)G (2                                                | )G                                                                                   |

|                   |        | ` | ` |
|-------------------|--------|---|---|
| Quality Assurance | : 0158 |   |   |

| Notification        |             |
|---------------------|-------------|
| Year of Manufacture | : see Label |
| Serial No.          | : see Label |

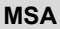

### 8.3. Special conditions for safe use according to ATEX

# 8.3.1. The following conditions have to be considered by the user for safe use:

- 1. The test interval for the alarm and fault relays has to be done once per year
- 2. The alarm conditions of the GasGard XL must be periodically checked together with the typical gas calibration checks
- 3. The system fail relay contacts must be safety related processed for warning purposes
- 4. Only modules with the HW, SW versions specified in the table below may be used
- 5. An inside temperature of GasGard XL above 50 °C has to be avoided
- 6. External power supplies must fulfil, as a minimum, the requirements according to directive 2014/35/EU

### 8.3.2. Permitted Hardware / Software Versions of the following Modules:

| Module                 | HW Version | SW Version |
|------------------------|------------|------------|
| Main Board             | 11 A       | 01-05-01   |
|                        |            | 01-05-02   |
|                        |            | 02-01-00   |
|                        |            | 02-00-09   |
| Display Board          | 20 A       | 01-04-01   |
|                        |            | 01-04-05   |
|                        |            | 01.05.00   |
| Channel Board mV       | 17 A       | 01-04-01   |
| Channel Board Active   | 20 A       | 01-04-01   |
|                        |            | 01-05-04   |
| Channel Relay board    | 16 A       | 01-02-01   |
|                        |            | 01-03-01   |
| Sensor Extension Board | 11 A       | -          |

### MSA

# 9. Ordering Information

Please ask for the separate ordering sheet.

### 9.1. Controller

| Description                                                                                                    | Part No. |
|----------------------------------------------------------------------------------------------------|----------|
| GasGard XL                                                                                                    | 10090372 |
| [incl.: housing, power supply 100 W, designed for up to four channels, common relays, without channel boards]  |          |
| GasGard XL                                                                                                    | 10083905 |
| [incl.: housing, power supply 100 W, designed for up to eight channels, common relays, without channel boards] |          |

# 9.2. Accessories/Spares

| Description                                 | Part No. |
|---------------------------------------------|----------|
| Sensor Extension Board (for channels 5 - 8) | 10081676 |
| Channel Relay Board                         | 10081677 |
| Channel Board 4 - 20 mA                     | 10081674 |
| Channel Board mV (passive pellistors)       | 10081675 |
| Power Supply 100 Watt                       | 10081678 |
| GasGard XL, manual                          | 10081908 |
| Back-up battery pack (2.2 Ah)               | 10081772 |

# 9.3. Spare Parts

| Description                                                  | Part No. |
|--------------------------------------------------------------|----------|
| Display Board                                                | 10081679 |
| Housing (bottom part with inserts)                           | 10081773 |
| Lid for housing with touch pad and gasket (w/o screws)       | 10081774 |
| Flat ribbon cable (Main Board to Display Board)              | 10081775 |
| Backup battery cable                                         | 10081776 |
| Set of Lid fixing screws                                     | 10081909 |
| Set of internal fixtures                                     | 10085392 |
| Spare battery for Main Board                                 | 10085435 |
| Main Board (channel 1 – 4)                                   | 10085436 |
| Battery holder                                               | 10085393 |
| Power Supply Holder                                          | 10085394 |
| Set of mounting screws                                       | 10081777 |
| Set of fuses (10 pcs of T4 A/250 V, 10 pcs of T250 mA/250 V) | 10089912 |
| Spacers for relay channel board [set of 6]                   | 10089913 |

# Appendix A – Sensor List

### A-1 List of sensors compatible with GasGard XL

| Passive sensors | 4 – 20 mA Transmitters          |
|-----------------|---------------------------------|
| D-7010 *)       | DF-7010 *)                      |
| D-7100 *)       | DF-7100 *)                      |
| D-715 K *)      | DF-8250 *)                      |
| D-7152 K *)     | DF-8510 *)                      |
| D-7711 K *)     | DF-9200 *)                      |
| D-7711 K-PR *)  | DF-9500 *)                      |
| Series 47K-ST   | GD-10 *)                        |
| Series 47K-HT   | SafEye *)                       |
| Series 47K-PRP  | DF-8603 *)                      |
| D500S           | DF-8201 *)                      |
|                 | ULTIMA X (2-wire)               |
|                 | ULTIMA X (3-wire)               |
|                 | ULTIMA X5000/S5000              |
|                 | ULTIMA X IR/ULTIMA X5000 XIR    |
|                 | RG-3LCD *)                      |
|                 | FlameGard                       |
|                 | Standard 4-20 mA transmitter    |
|                 | DF-7500 *)                      |
|                 | DF-9500C *)                     |
|                 | Chillgard M-100                 |
|                 | PrimaX                          |
|                 | PrimaX IR                       |
|                 | Ultima MOS-5 (Ultima 5)         |
|                 | Ultima MOS-5Hart (Ultima 5H)    |
|                 | Ultima MOS-5E (Ultima 5E)       |
|                 | FlameGard 5 MSIR-H (FG 5MSIRH)  |
|                 | FlameGard 5 MSIR (FG 5MSIR)     |
|                 | FlameGard 5 UV/IR (FG 5UVIR)    |
|                 | FlameGard 5 UV/IR-H (FG 5UVIRH) |

| FlameGard 5 UV/IR-H2 (FG 5UVIRH2) |
|-----------------------------------|
| FlameGard 5 UV/IR-E (FG 5UVIRE)   |
| UltraSonic IS-5 (Usonic IS5)      |
| UltraSonic EX-5 (Usonic EX5)      |
| Ultima OPIR-5 (UltimaOPIR)        |

\*) Products marked by an asterisk are no longer part of the MSA product portfolio, but they still can be operated by the GasGard XL.

# Appendix B – Wiring Diagrams

### B-1 Sensor type D-7100

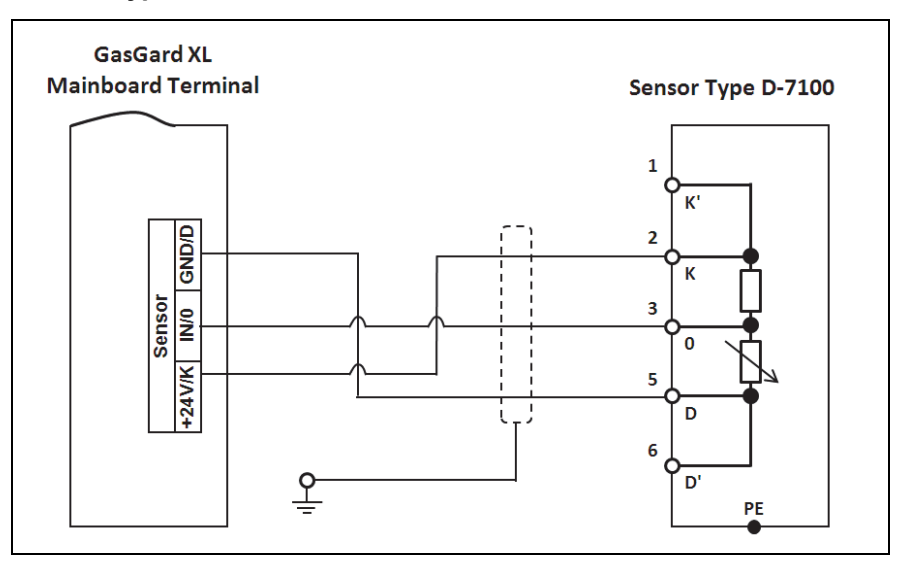

### B-2 Sensor type D-7010

64

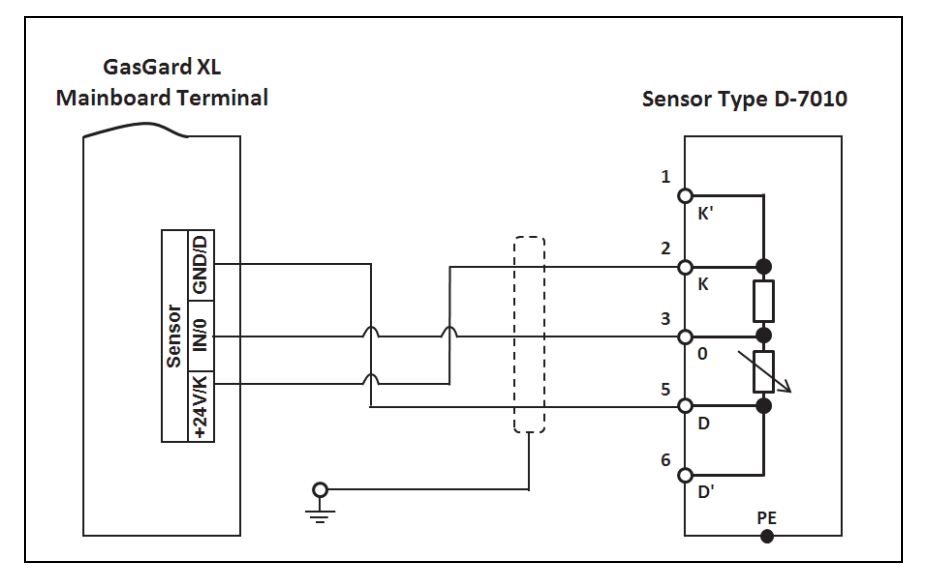

### B-3 Sensor Type D-715 K

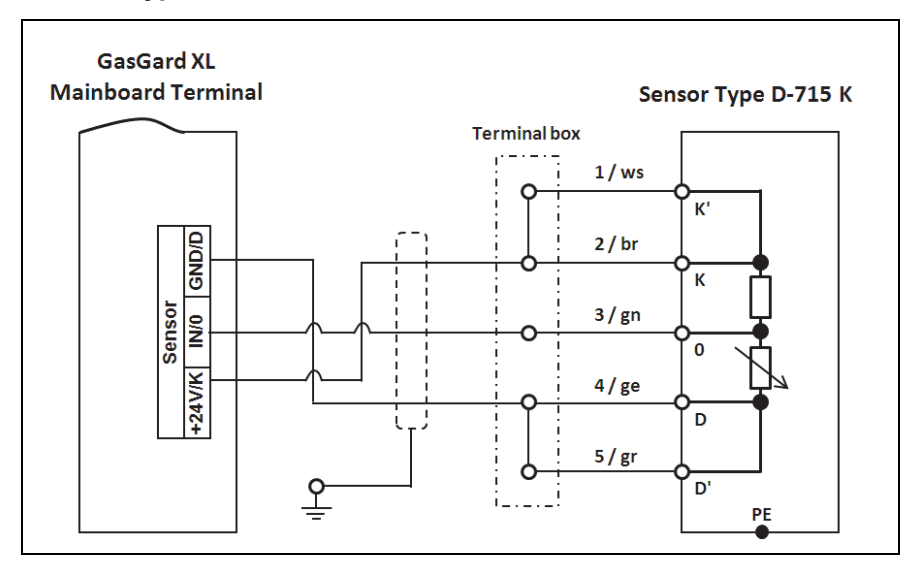

### B-4 Sensor Type D-7152 K

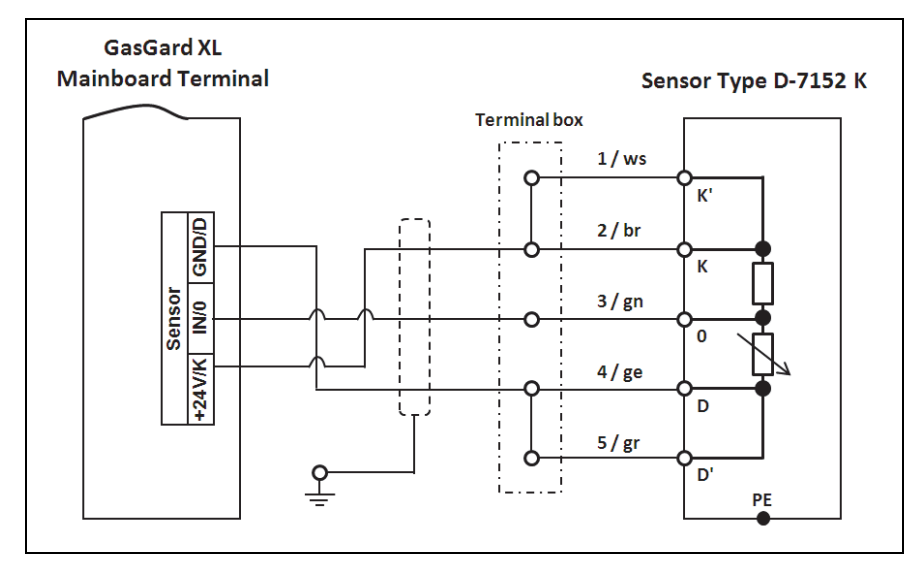

### B-5 Sensor Type D-7711 K

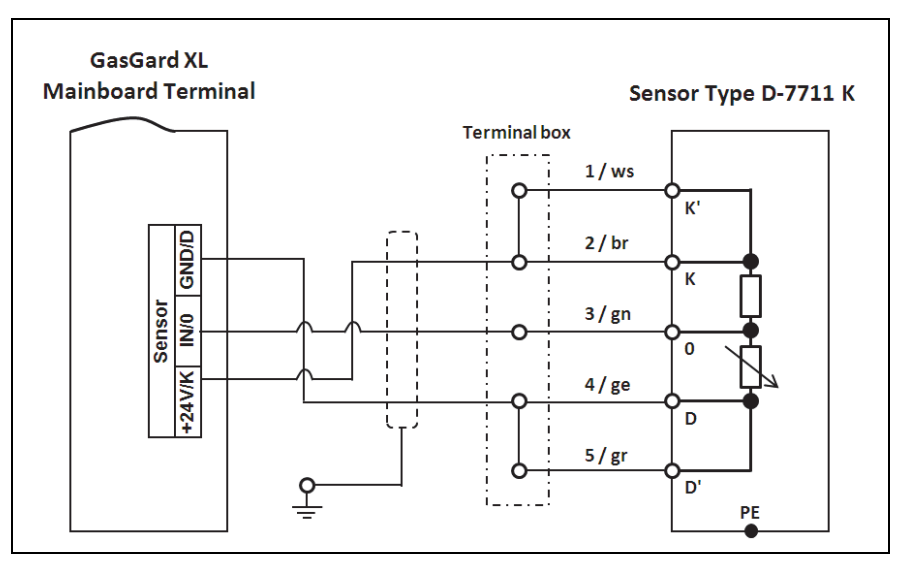

# B-6 Sensor Type D-7711 K-PR

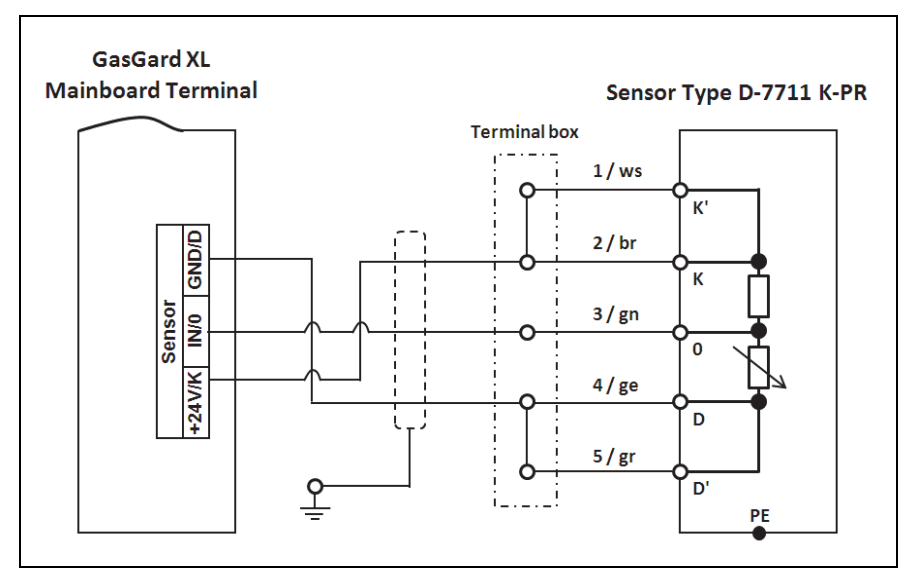

### B-7 Series 47 K Standard & PRP

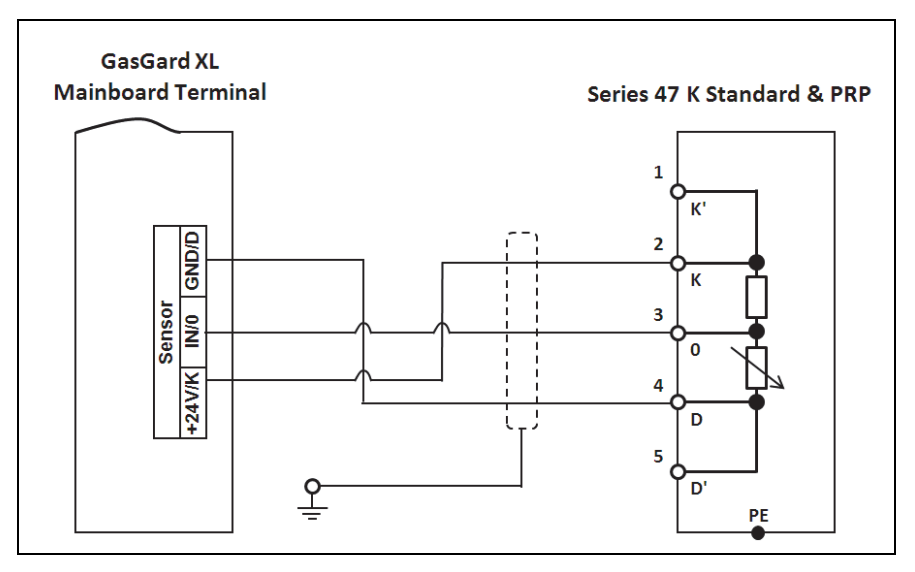

# B-8 Series 47 K-HT

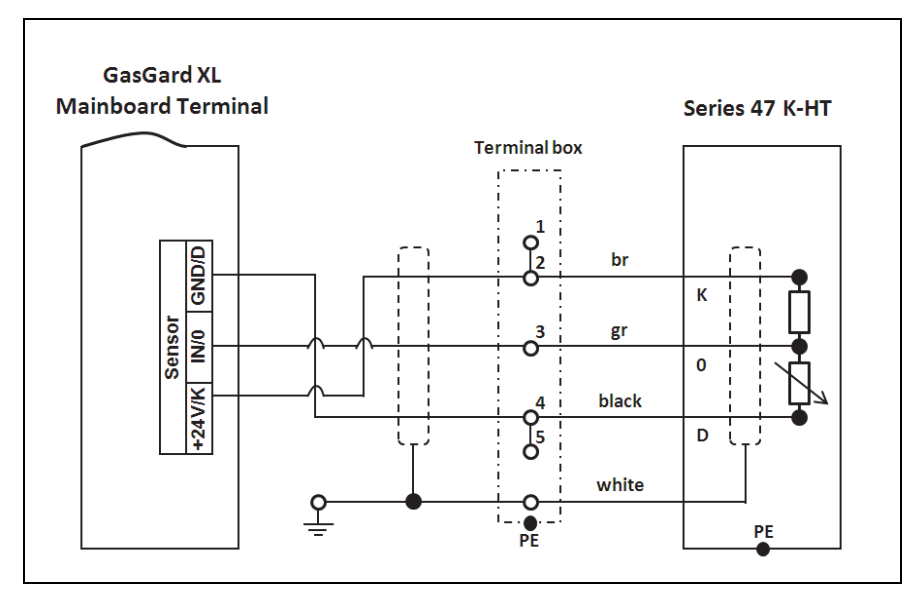

### B-9 Sensor Type DF-7010

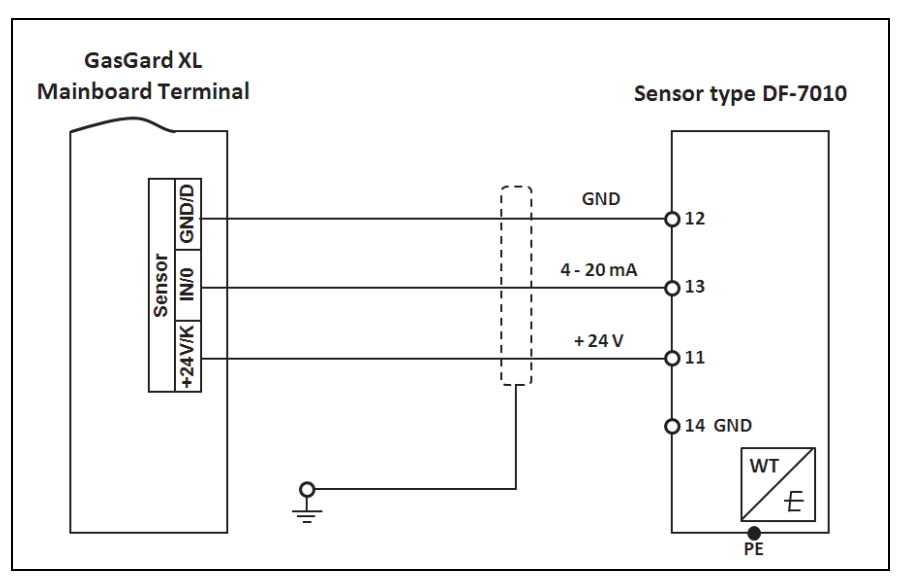

### B-10 Sensor Type DF-7100

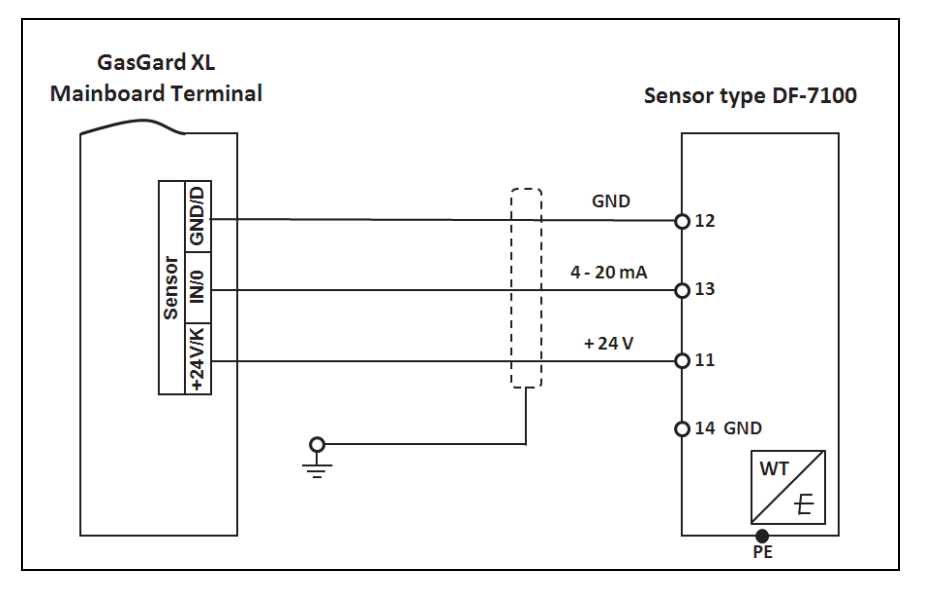

### B-11 Sensor Type DF-9200

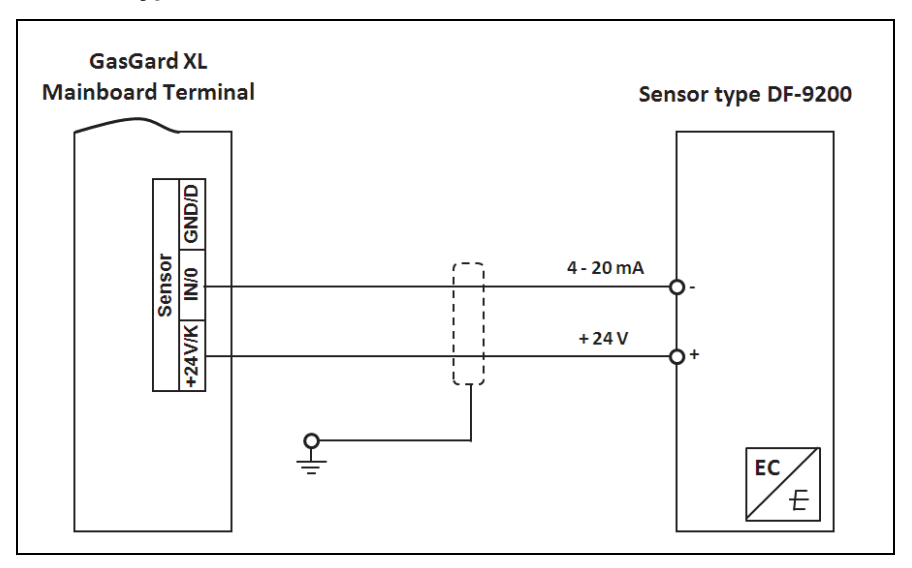

# B-12 Sensor Type DF-9500

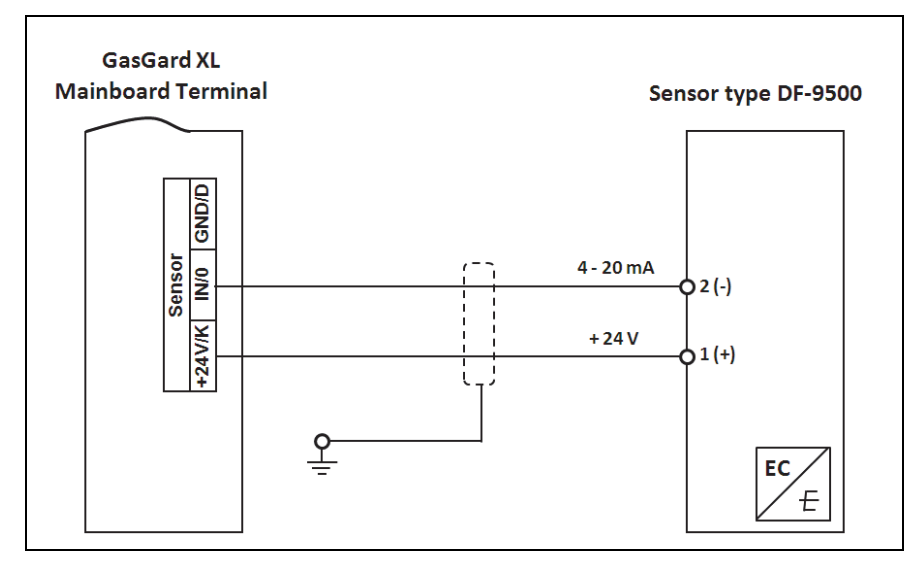

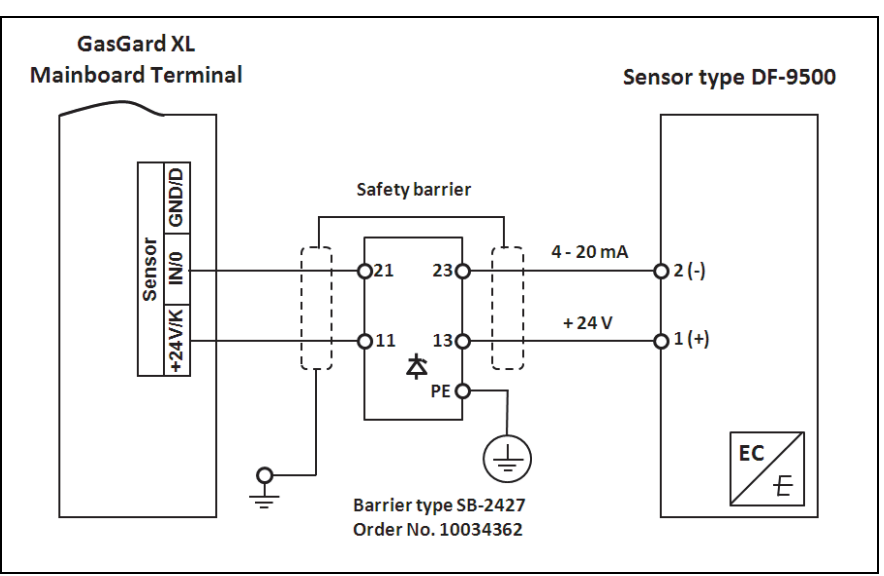

# B-13 Sensor Type DF-9500 with Safety Barrier

B-14 Sensor Type DF-9500 with Current Separator

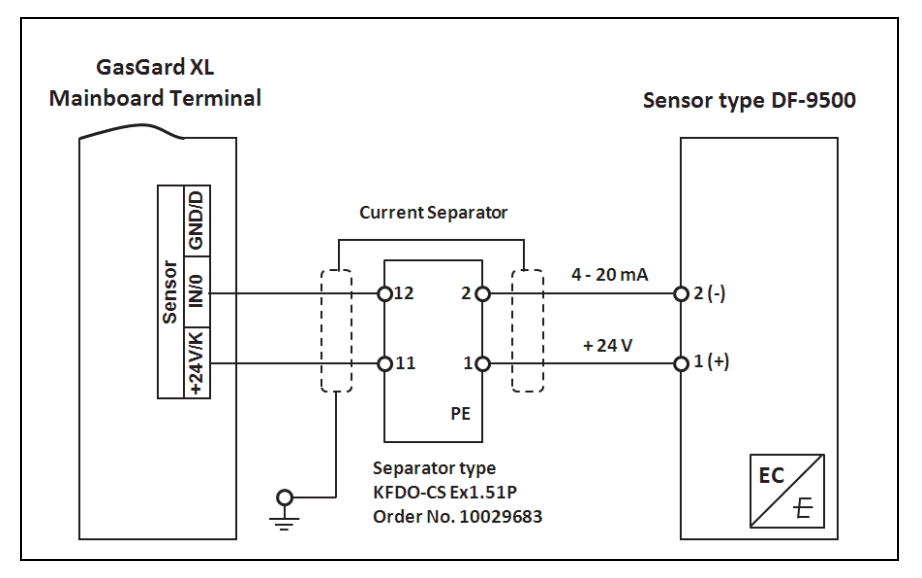

MSA

### B-15 Sensor GD10

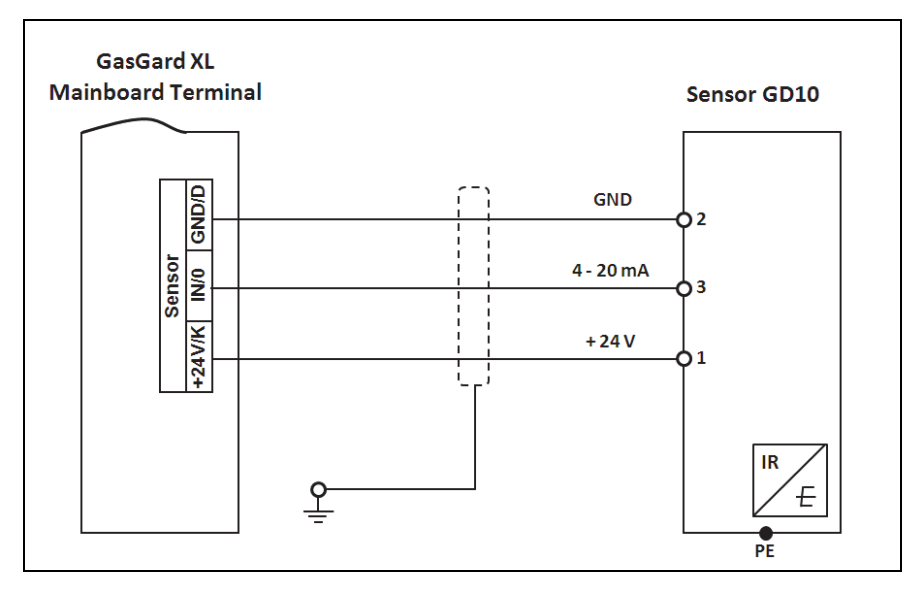

### B-16 ULTIMA X (2-wire)

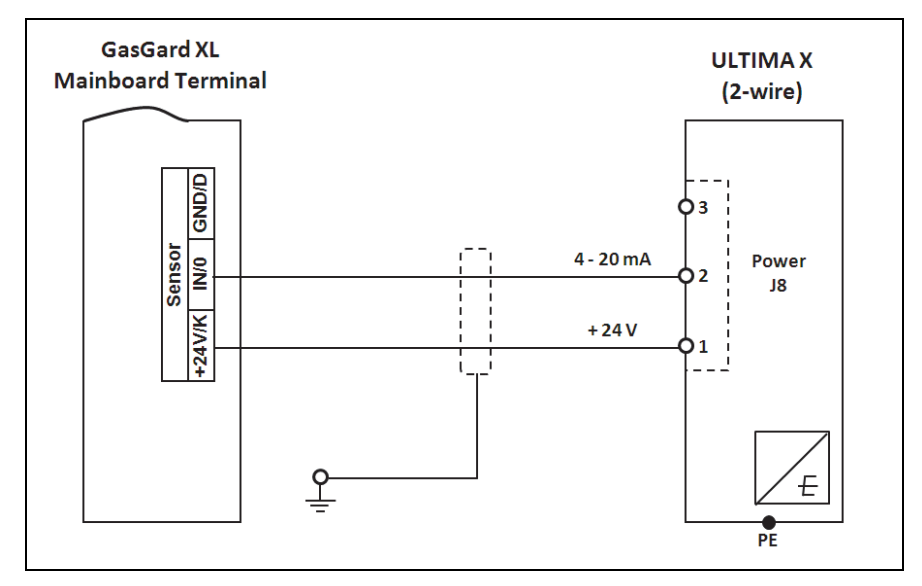

### B-17 ULTIMA X (3-wire)/Ultima X5000/ S5000

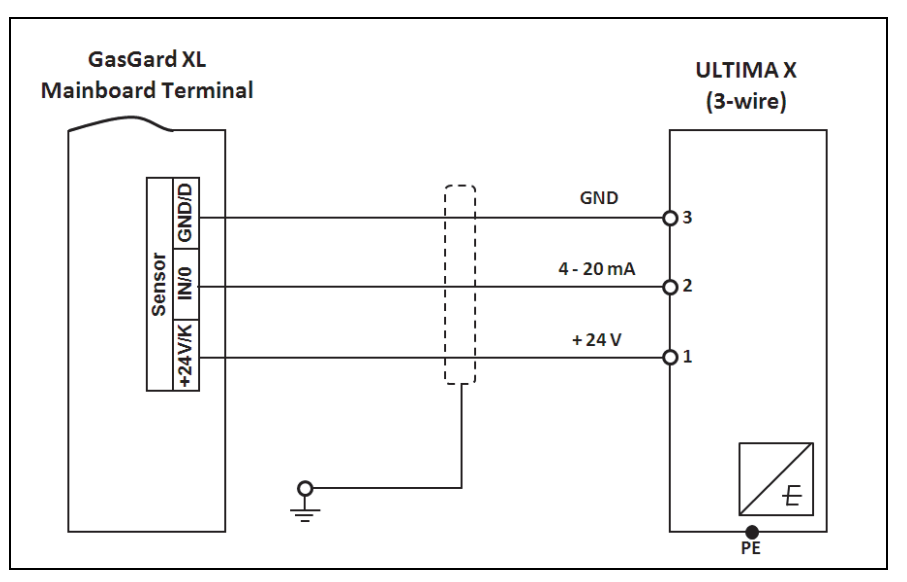

### B-18 Sensor Type DF-8603

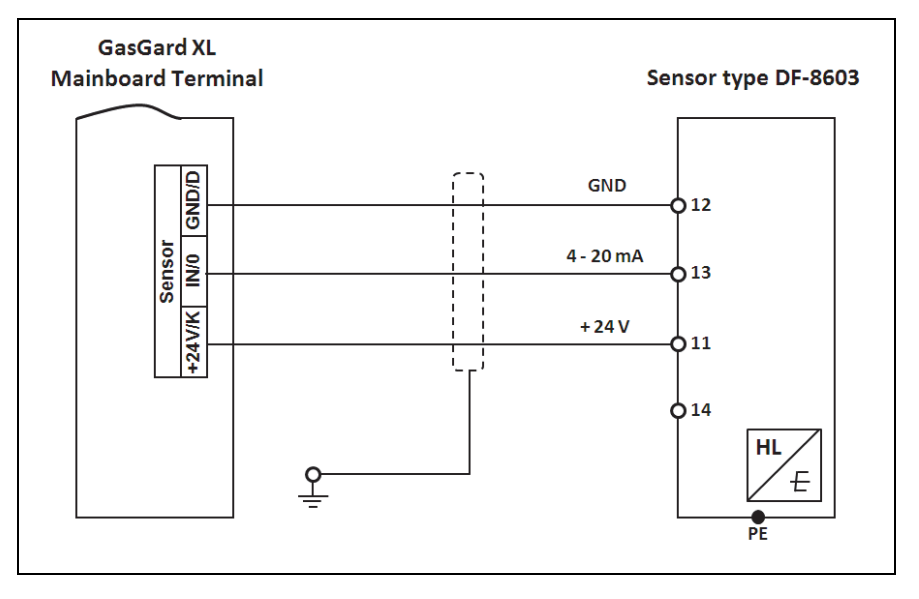
#### B-19 Sensor Type DF-8201

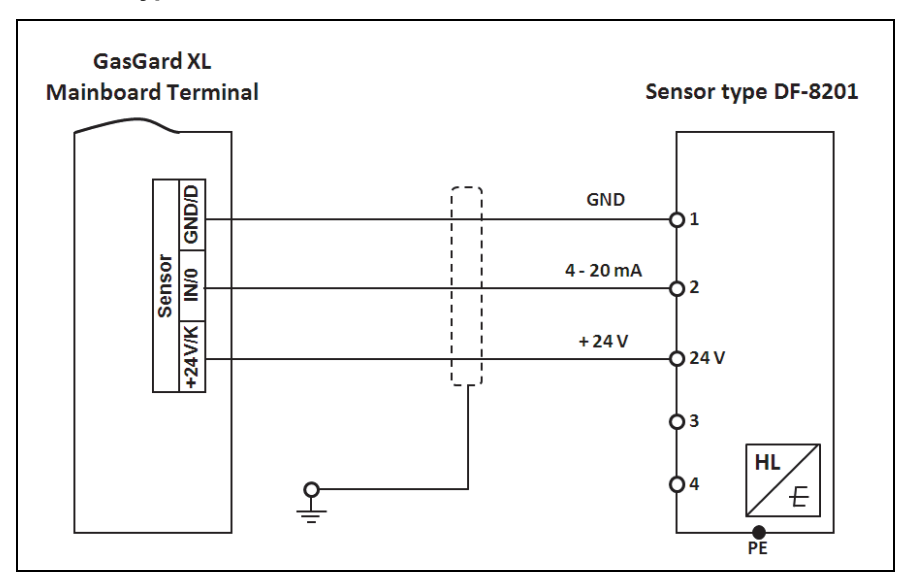

#### B-20 Sensor Type DF-8250

(GB)

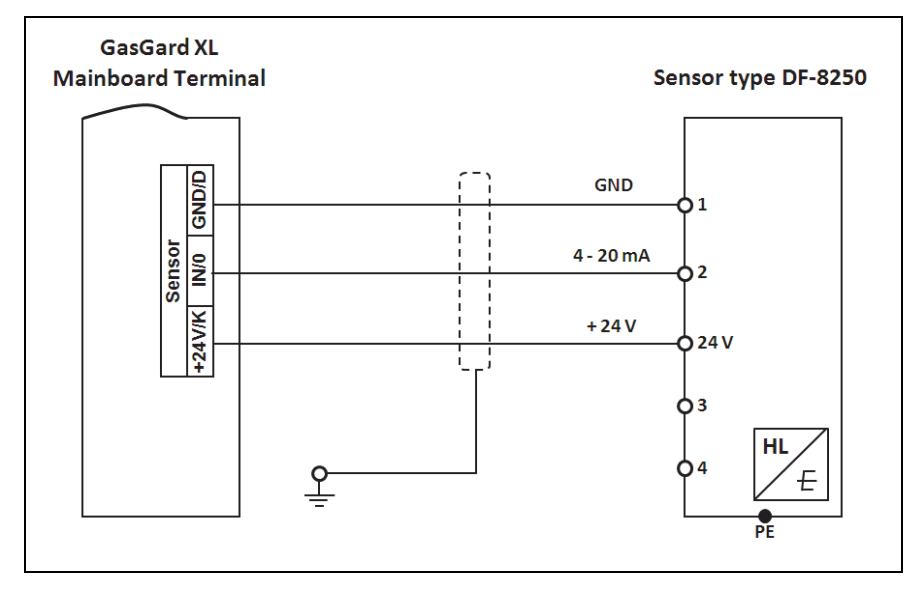

#### B-21 Sensor Type DF-8510

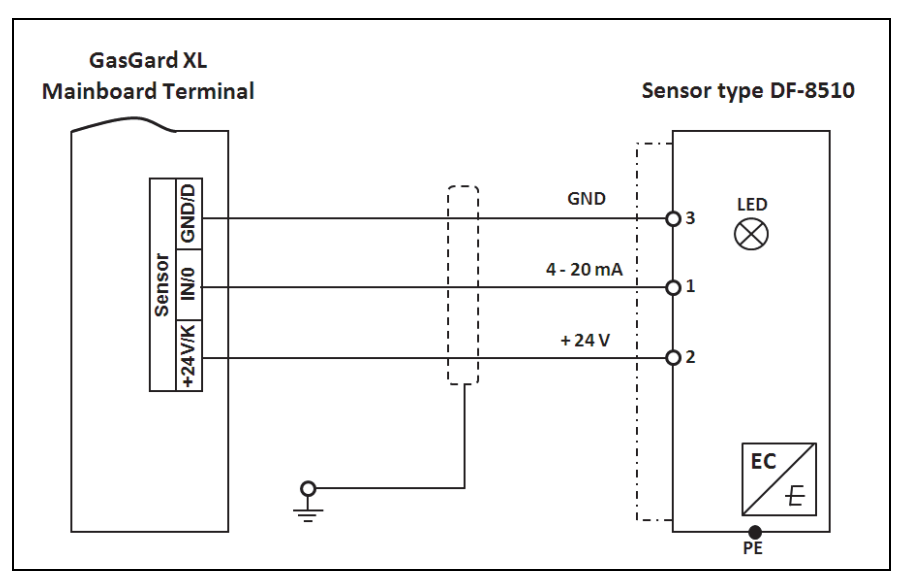

#### B-22 Sensor Type FlameGard

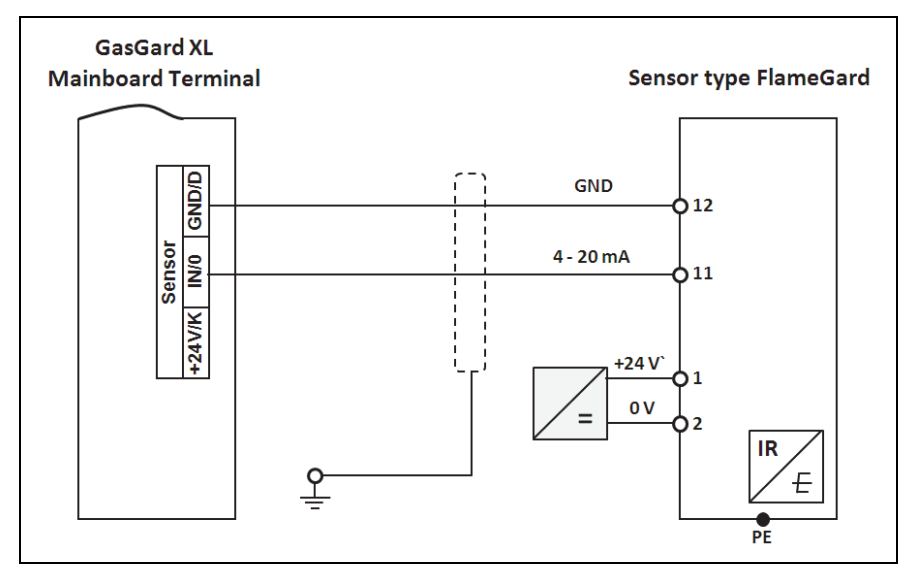

#### B-23 Sensor Type SafeEye 4xx/UV

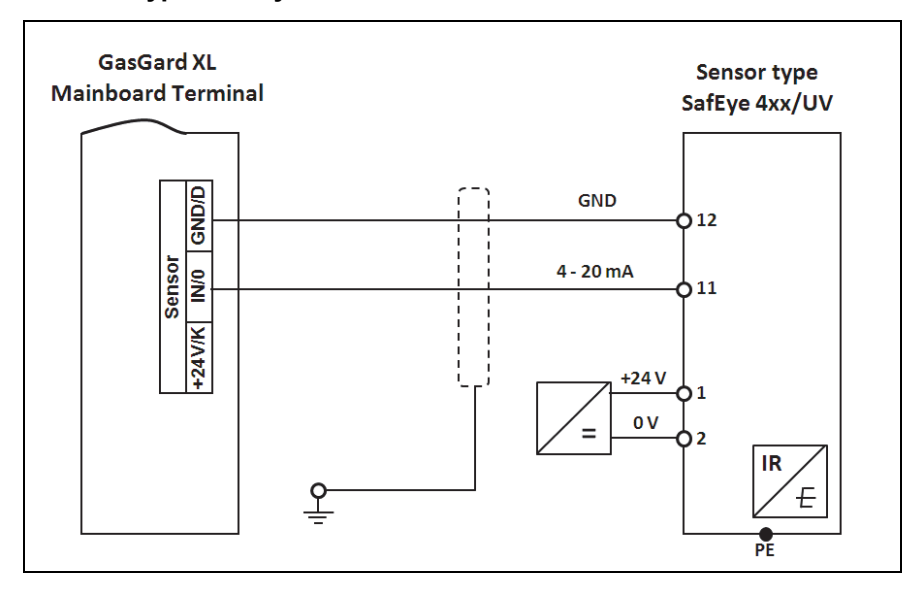

#### B-24 Sensor Type ULTIMA X IR/Ultima X5000 XIR

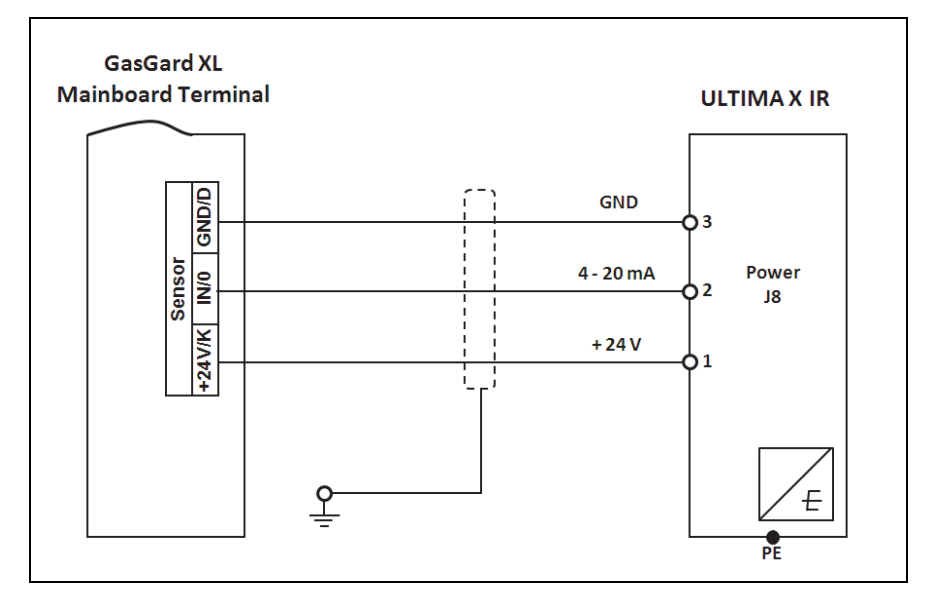

75

## B-25 Transmitter RG3 LCD

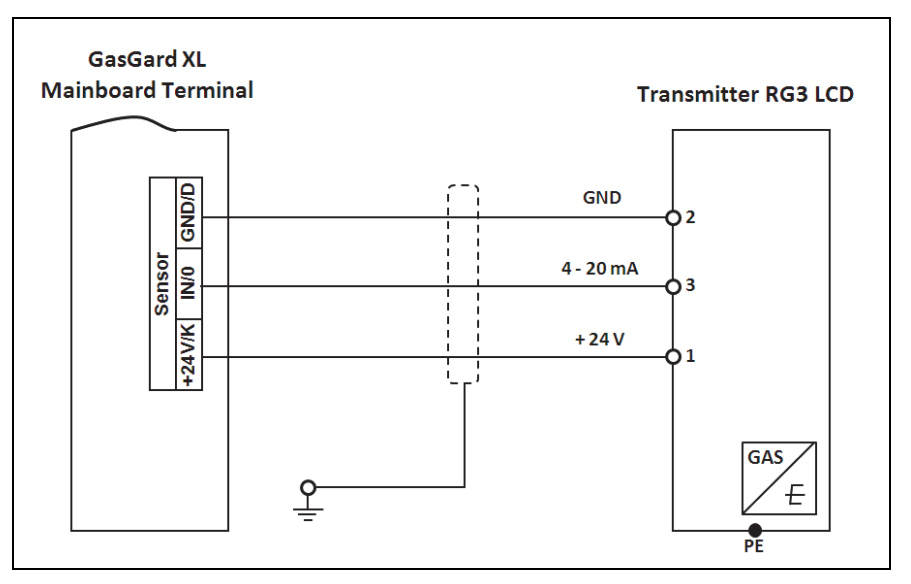

#### B-26 Sensor Type DF-7500

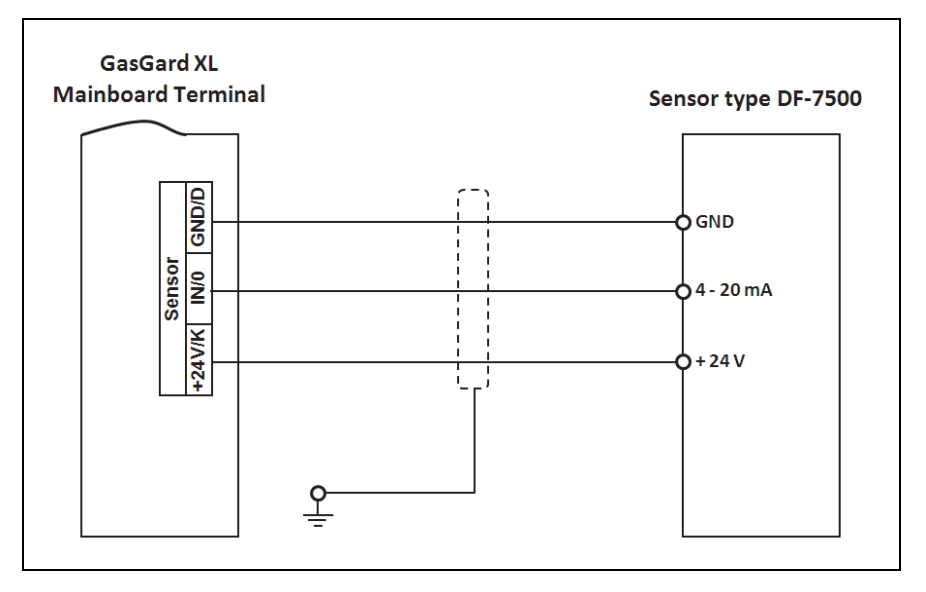

#### B-27 Sensor Type DF-9500C

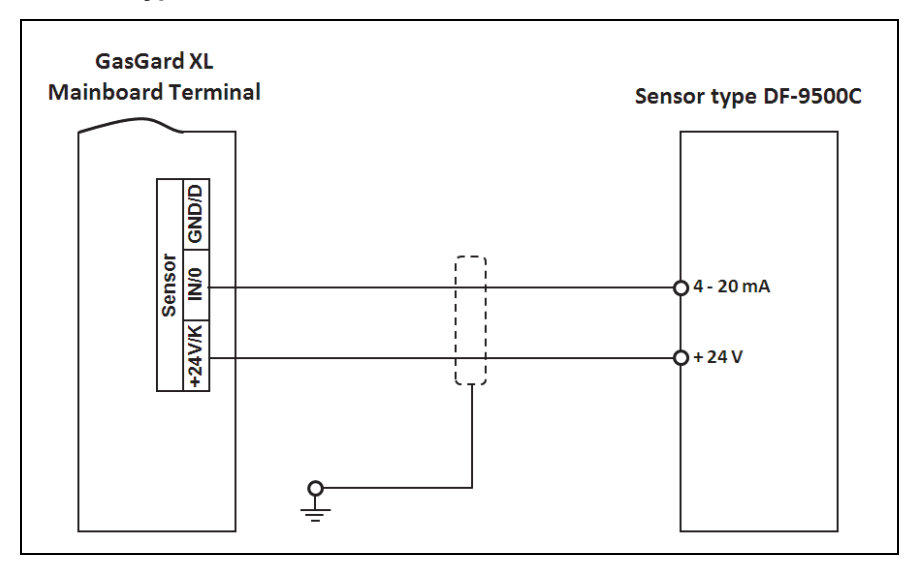

## B-28 Sensor Type DF-9500C

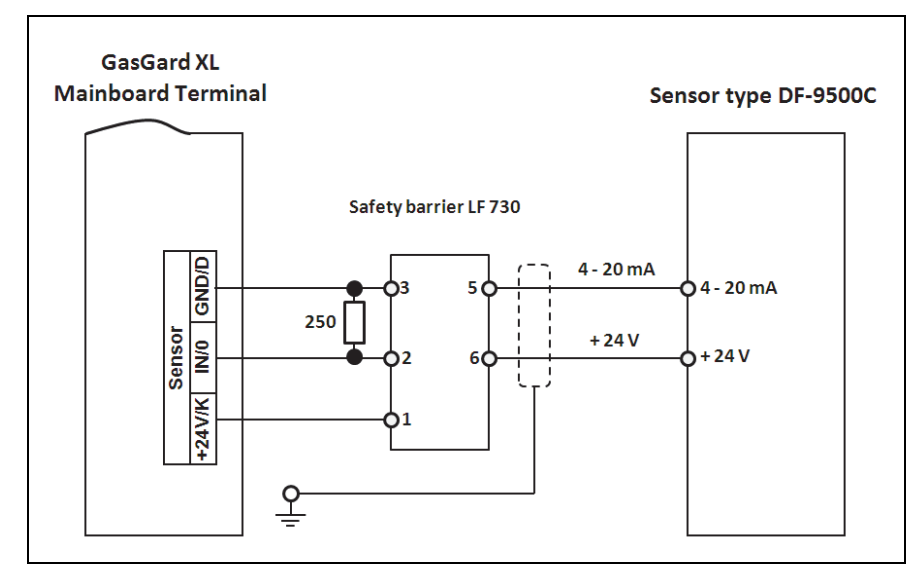

#### B-29 Sensor Type D500S

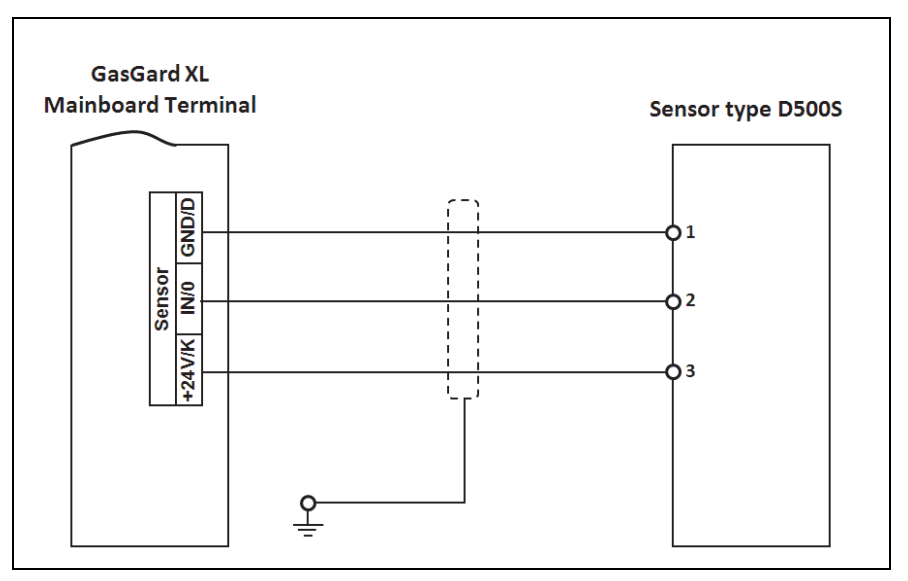

#### B-30 Sensor Type Chillgard M100

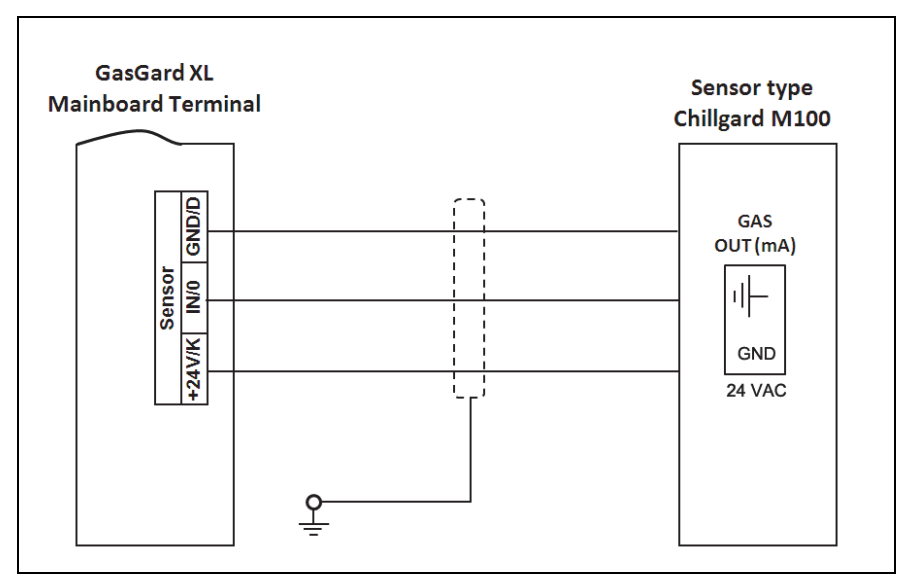

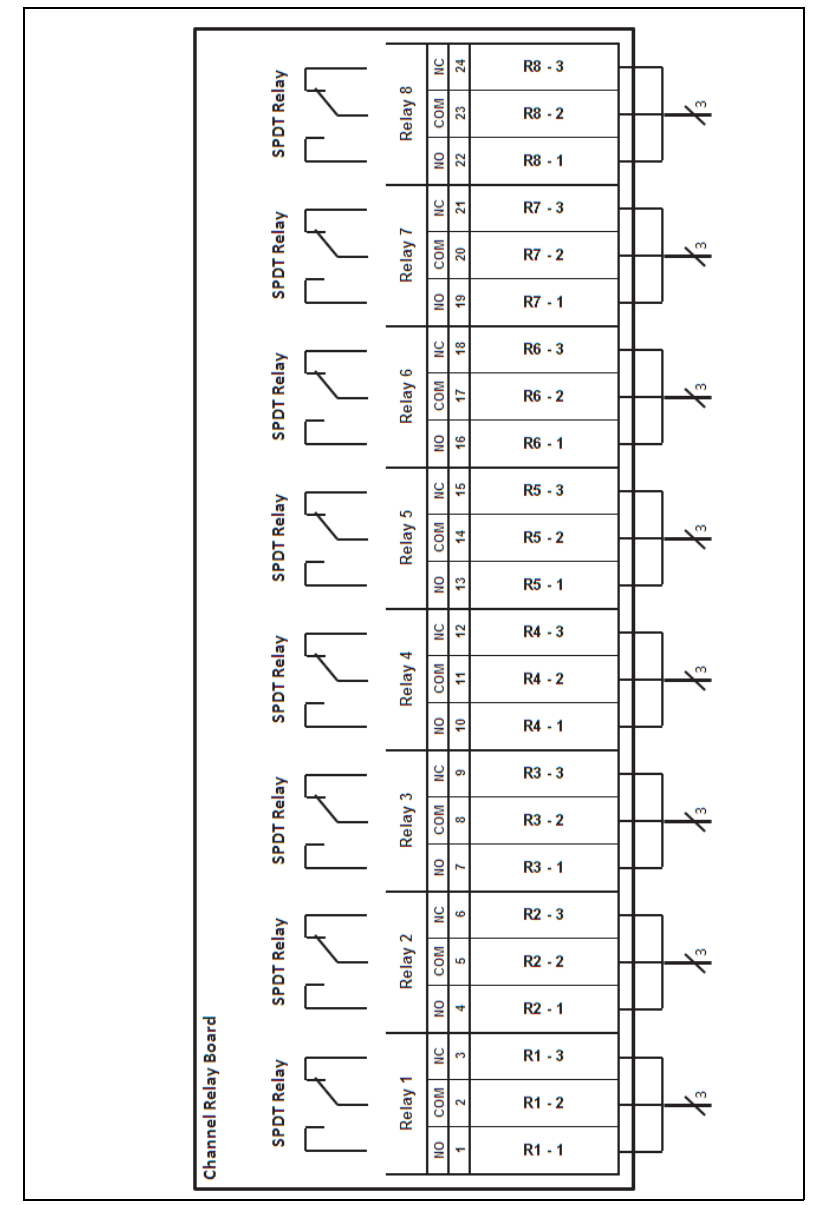

# Appendix C – Individual Relays Connection

Fig. 17 Individual Relays Connection

## **Appendix D – Terminal Connectors**

GasGard XL

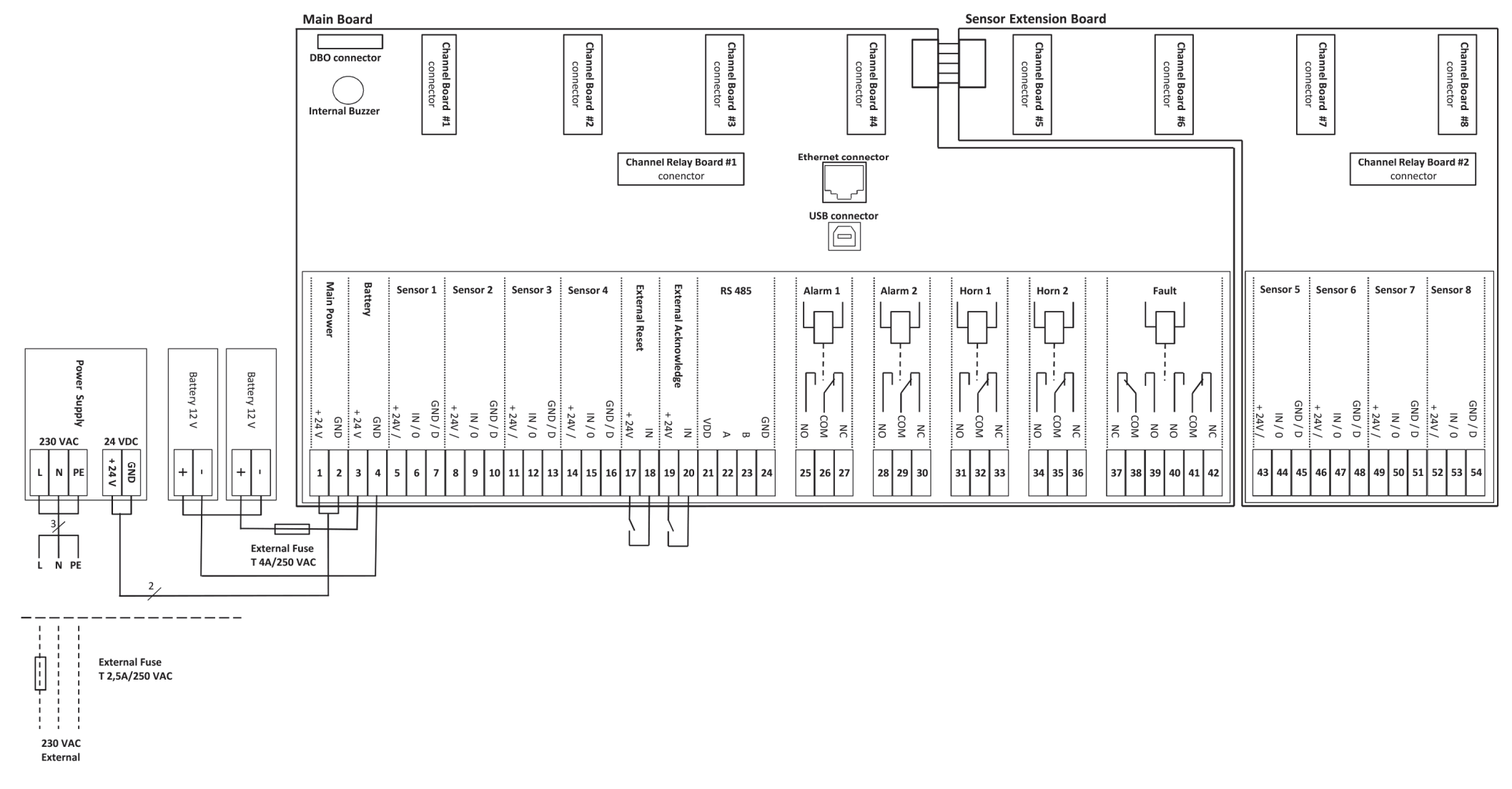

## Main Board

| +24V GND +24V GND +24VK IN0 GNDD +24VK IN0 GNDD +24VK | M    | ain | Bat  | tery      | S               | Sensor    | 1     | S               | Gensor    | 2     | S               | Gensor | 3         | S               | Sensor    | 4     | Re   | set       | Acknow | wledge    |     | RS | 485       |           |
|----------------------------------------------------------------------------------------------------|------|-----|------|-----------|-----------------|-----------|-------|-----------------|-----------|-------|-----------------|--------|-----------|-----------------|-----------|-------|------|-----------|--------|-----------|-----|----|-----------|-----------|
| 1 2 3 4 5 6 7 8 9 10 11 12 13 14 15 16 17 18 19 20 21 22 23 24   1 1 1 11 12 13 14 15 16 17 18 19 20 21 22 23 24   1 1 1 1 12 13 14 15 16 17 18 19 20 21 22 23 24   1 1 1 1 1 12 13 14 15 16 17 18 19 20 21 22 23 24   1 1 1 1 1 1 1 1 14 15 16 17 18 19 20 21 22 23 24   1 1 1 1 1 1 1 1 1 1 1 1 1 1 1                                                                                                    | +24V | GND | +24V | GND       | +24∀ <i>I</i> K | IN/0      | GND/D | +24∀ <i>I</i> K | IN/0      | GND/D | +24∀ <i>I</i> K | IN/0   | GND/D     | +24∀ <i>I</i> K | IN/0      | GND/D | +24V | IN        | +24V   | IN        | VDD | А  | в         | GND       |
|                                                                                                    | 1    | 2   | 3    | 4         | 5               | 6         | 7     | 8               | 9         | 10    | 11              | 12     | 13        | 14              | 15        | 16    | 17   | 18        | 19     | 20        | 21  | 22 | 23        | 24        |
|                                                                                                    |      |     |      | $\square$ |                 | $\square$ |       | $\square$       | $\square$ |       | $\square$       |        | $\square$ |                 | $\square$ |       |      | $\square$ |        | $\square$ |     |    | $\square$ | $\square$ |
|                                                                                                    | 0    | 0   | 0    | 0         | 0               | 0         | 0     | 0               | 0         | 0     | 0               | 0      | 0         | 0               | 0         | 0     | 0    | 0         | 0      | 0         | 0   | 0  | 0         | 0         |

|    | Alarm 1 |    | Alarm 2 | 2  |    | Horn 1 |    |    | Horn 2 |    |    |     | Fa | ult |     |    |
|----|---------|----|---------|----|----|--------|----|----|--------|----|----|-----|----|-----|-----|----|
| NO | COM NC  | NO | COM     | NC | NO | COM    | NC | NO | COM    | NC | NC | COM | NO | NO  | COM | NC |
| 5  | 6 7     | 5  | 6       | 7  | 5  | 6      | 7  | 5  | 6      | 7  | 5  | 6   | 7  | 5   | 6   | 7  |
| E  |         | E  | Ħ       |    |    | Π      | E  |    |        |    |    |     | Ħ  |     |     | E  |
| 0  | 00      | 0  | 0       | 0  | 0  | 0      | 0  | 0  | 0      | 0  | 0  | 0   | 0  | 0   | 0   | 0  |

### **Sensor Extention Board**

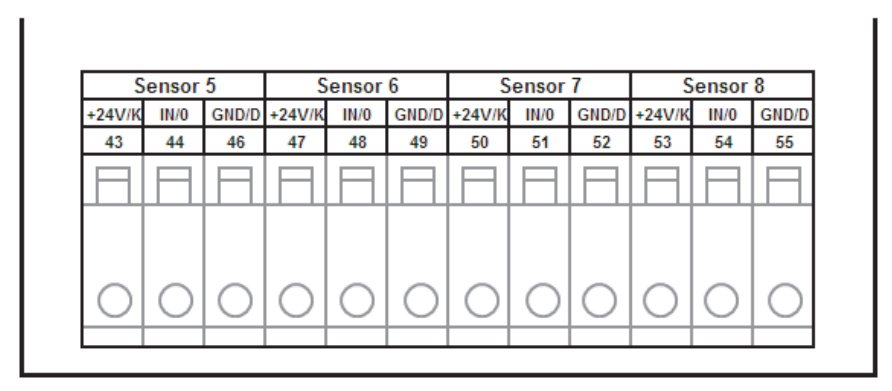

GB

## **Channel Relay Board**

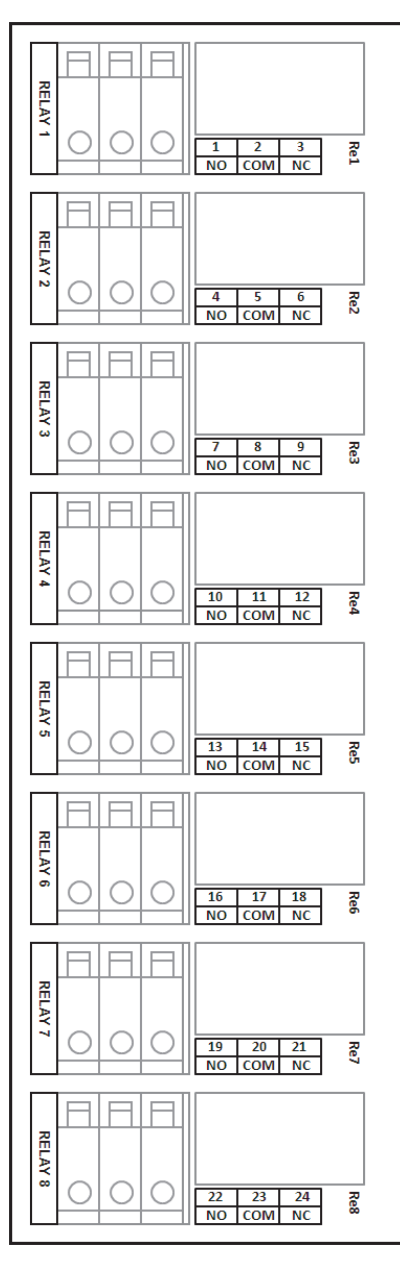

# Appendix E – List of User Configurable Parameters

| Parameter Name                       | Valid Range                                                 |
|--------------------------------------|-------------------------------------------------------------|
| Channel Tag                          | 10 chars                                                    |
| Sensor Type                          | Selected from the list (42 entries)                         |
| Sensor Range                         | Selected from the list (23 entries)                         |
| Sensor Dimension                     | Selected from the list (6 fixed entries + 1 user entry)     |
| User Dimension                       | 6 chars                                                     |
| Measuring Gas                        | Selected from the list (118 entries)                        |
| Zero Gas                             | Selected from the list (4 entries)                          |
| Span Gas                             | Selected from the list (118 entries)                        |
| Span Gas Value                       | 0 FS                                                        |
| Passive Sensor Current               | (80 430) [mA]                                               |
| Sensor Alarm 1 Level                 | 0 … Range                                                   |
| Sensor Alarm 2 Level                 | 0 … Range                                                   |
| Alarm 1 activation (flame detectors) | True / False                                                |
| Alarm 2 activation (flame detectors) | True / False                                                |
| Alarm 1 edge                         | Raising / Falling                                           |
| Alarm 2 edge                         | Raising / Falling                                           |
| Alarm 1 latching                     | True / False                                                |
| Alarm 2 latching                     | True / False                                                |
| Sensor Inhibition                    | True / False                                                |
| Sensor ATEX                          | True / False                                                |
| Alarm Delay                          | (0 … 180) [sec]                                             |
| Alarm Hysteresis                     | (0,0 2,0) [%FS]                                             |
| Zero Masking                         | (0,0 5,0) [%FS]                                             |
| STEL alarm level                     | 0 … Range                                                   |
| TWA alarm level                      | 0 … Range                                                   |
| Relay Board activation               | True / False                                                |
| Relay State                          | NE / ND                                                     |
| Relay Control conditions             | Main Power Off, Low/Fault Battery, A1, A2, STEL, TWA, Fault |
| Relay Voting                         | (1 No Of Selected Conditions)                               |

84

| Menu Language        | Selected from the list (12 entries) |
|----------------------|-------------------------------------|
| System Password      | 1 9999                              |
| Calibration Password | 0 9999                              |
| Reset Password       | 0 9999                              |
| Battery Back-Up      | True / False                        |
| Date Format          | dd.mm. / mm.dd.                     |
| Time Settings        | Year, Month, Day, Hour, Minute      |
| Modbus RTU - Address | 1 247                               |
| Modbus RTU - Speed   | Selected from the list (5 entries)  |
| Modbus RTU - Parity  | Odd / Even                          |
| Modbus TCP - Address | 255.255.255.255                     |
| Modbus TCP - Mask    | 255.255.255.255                     |
| Modbus TCP - Gateway | 255.255.255.255                     |

MSA

## NOTES

## Notes

MSA

GB

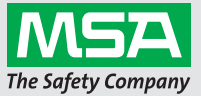